# Upute za rad **Smartec CLD18**

Sustav mjerenja vodljivosti IO-Link

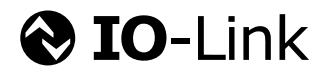

BA02097C/41/HR/02.21

71544338 2021-08-31

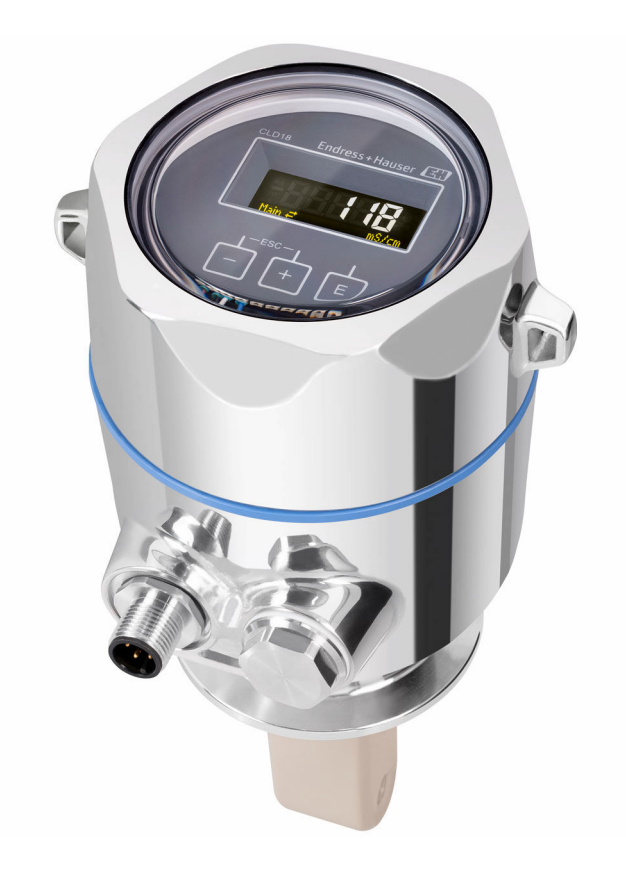

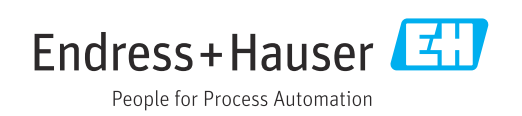

# Sadržaji

| 1                 | Informacije o dokumentu                 | 4           |
|-------------------|-----------------------------------------|-------------|
| 1.1<br>1.2<br>1.3 | Upozorenja                              | 4<br>4<br>4 |
| 1.4               | Dokumentacija                           | 4           |
| 2                 | Osnovne sigurnosne upute                | 5           |
| 2.1               | Zahtjevi za osoblje                     | 5           |
| 2.2               | Namjena                                 | 5<br>5      |
| 2.4               | Sigurnost na radu                       | 6           |
| 2.5               | Sigurnost proizvoda                     | 6           |
| 2.6               | 11 sigurnost                            | 6           |
| 3                 | Opis proizvoda                          | 7           |
| 4                 | Preuzimanje robe i identificiranje      |             |
|                   | proizvoda                               | 8           |
| 4.1               | Preuzimanje robe                        | 8           |
| 4.2<br>4.3        | Opseq isporuke                          | 8<br>9      |
| _                 |                                         |             |
| 5                 | Ugradnja                                | 10          |
| 5.1<br>5.2        | Uvjeti za ugradnju                      | 10<br>13    |
| 5.3               | Kontrola nakon montaže                  | 13          |
| 6                 | Električni priključak                   | 14          |
| 6.1               | Priključivanje transmitera              | 14          |
| 6.2<br>6.3        | Provjera nakon priključivanja           | 14<br>14    |
| 7                 | Mogućnosti upravljanja                  | 16          |
| <b>7</b> 1        | Struktura i funkcija radnog izbornika   | 16          |
| 7.2               | Pristup na izbornik upravljanja preko   | 16          |
| 7.3               | Pristup radnom izborniku preko alata za | 10          |
|                   | upravljanje                             | 17          |
| 8                 | Integracija u sustav                    | 18          |
| 8.1               | Pregled opisnih datoteka uređaja        | 18          |
| 8.2               | Integriranje mjernog uređaja u sustav   | 18          |
| 9                 | Puštanje u pogon                        | 30          |
| 9.1               | Uključivanje uređaja za mjerenje        | 30          |
| 9.2               | Konfiguriranje uređaja za mjerenje      | 30          |
| 10                | Rad 3                                   | 35          |

| <b>11</b><br>11.1<br>11.2<br>11.3                                 | <b>Dijagnoza i uklanjanje smetnji</b><br>Općenito uklanjanje smetnji<br>Upute za rješavanje problema<br>Dijagnostičke poruke na čekanju           | <b>36</b><br>36<br>36<br>36                               |
|-------------------------------------------------------------------|----------------------------------------------------------------------------------------------------|-----------------------------------------------------------|
| <b>12</b>                                                         | Održavanje                                                                                                    | <b>39</b>                                                 |
| <b>13</b><br>13.1<br>13.2<br>13.3                                 | Popravak         Opće informacije         Povrat         Odlaganje                                                                                | <b>40</b><br>40<br>40<br>40                               |
|                                                                   |                                                                                                    |                                                           |
| 14                                                                | Dodatna oprema                                                                                                    | 41                                                        |
| 14<br>15                                                          | Dodatna oprema<br>Tehnički podaci                                                                                                    | 41<br>42                                                  |
| <b>14</b><br>15.1<br>15.2<br>15.3<br>15.4<br>15.5<br>15.6<br>15.7 | Dodatna oprema<br>Tehnički podaci<br>Unos<br>Izlaz<br>Opskrba naponom<br>Karakteristike performansi<br>Okolina<br>Proces<br>Konstruktivna izvedba | <b>41</b><br>42<br>42<br>43<br>43<br>43<br>43<br>44<br>45 |

# 1 Informacije o dokumentu

# 1.1 Upozorenja

| Struktura napomene                                                                                                    | Značenje                                                                                                    |  |  |  |
|----------------------------------------------------------------------------------------------------|----------------------------------------------------------------------------------------------------|--|--|--|
| <ul> <li>▲ OPASNOST</li> <li>Uzroci (/posljedice)</li> <li>Ako je potrebno, posljedice</li> <li>neusklađenosti (ako je</li> <li>primjenjivo)</li> <li>▶ Korektivne mjere</li> </ul> | Ovaj simbol upozorava vas na opasnu situaciju.<br>Ako ne izbjegnete opasnu situaciju, to <b>će</b> rezultirati smrću ili opasnom<br>ozljedom. |  |  |  |
| ▲ UPOZORENJE<br>Uzroci (/posljedice)<br>Ako je potrebno, posljedice<br>neusklađenosti (ako je<br>primjenjivo)<br>► Korektivne mjere                                                 | Ovaj simbol upozorava vas na opasnu situaciju.<br>Ako se ne izbjegne <b>može</b> dovesti do smrti ili teških tjelesnih ozljeda.               |  |  |  |
| ▲ OPREZ<br>Uzroci (/posljedice)<br>Ako je potrebno, posljedice<br>neusklađenosti (ako je<br>primjenjivo)<br>► Korektivne mjere                                                      | Ovaj simbol upozorava vas na opasnu situaciju.<br>Ako se ne izbjegne, može dovesti do lakših ili srednje teških ozljeda.                      |  |  |  |
| NAPOMENA<br>Uzrok/situacija<br>Ako je potrebno, posljedice<br>neusklađenosti (ako je<br>primjenjivo)<br>► Mjera/napomena                                                            | Ovaj simbol upozorava na situacije koje mogu dovesti do materijalne štete.                                                                    |  |  |  |

# 1.2 Simboli

| 1 Dodatr | e informacije, savjet |
|----------|-----------------------|
|----------|-----------------------|

- Dozvoljeno ili preporučuje se
- 🔀 Nije dozvoljeno odn. ne preporučuje se
- 🗊 Referenca na dokumentaciju uređaja
- 🖹 Referenca na stranicu
- 🖾 Referenca na sliku
- 🛏 Rezultat koraka rada

## 1.3 Simboli na uređaju

🖄 — 🗎 🦷 Referenca na dokumentaciju uređaja

# 1.4 Dokumentacija

Kao proširenje ovih Kratkih uputa za uporabu pronaći ćete sljedeće priručnike na internetskim stranicama proizvoda:

Tehničke informacije Smartec CLD18, TI01080C

Posebna dokumentacija za higihenske primjene, SD02751C

# 2 Osnovne sigurnosne upute

### 2.1 Zahtjevi za osoblje

- Montažu, puštanje u pogon, upravljanje i održavanje sustava za mjerenje smije provoditi samo školovano stručno osoblje.
- Tehničko osoblje mora biti ovlašteno od strane operatera sustava za navedene aktivnosti.
- Električno priključivanje smije provesti samo električar.
- Tehničko osoblje mora pročitati ove Upute za uporabu i razumjeti ih te slijediti napomene ovih Uputa za uporabu.
- Kvarove na ovome mjernom mjestu smije uklanjati samo za to ovlašteno i školovano osoblje.

Popravke koji nisu opisani u isporučenim Uputama za rad, smije provoditi samo izravno proizvođač ili servisna organizacija.

# 2.2 Namjena

Kompaktni mjerni sustav koristi se za mjerenje induktivne vodljivosti u tekućinama s srednjom ili visokom vodljivošću.

Drugačija primjena od opisane ugrožava sigurnost osoba i cijelog uređaja za mjerenje te stoga nije dopuštena.

Proizvođač nije odgovoran za oštećenja nastala nepravilnim ili neprimjerenim korištenjem.

#### NAPOMENA

#### Primjene izvan specifikacija!

Rezultat mogu biti nepravilna mjerenja, nepravilnost u radu i čak kvarovi točke mjerenja

- Upotrebljavajte proizvod samo u skladu sa specifikacijama.
- Obratite pozornost na tehničke podatke na pločici s oznakom tipa.

### 2.3 Sigurnost na radu

Kao korisnik ovog uređaja odgovorni ste pridržavati se sljedećih sigurnosnih odredbi:

- smjernica o ugradnji
- lokalnih normi i odredbi

#### Elektromagnetska kompatibilnost

- Proizvod je ispitan na elektromagnetsku kompatibilnost u skladu s međunarodnim standardima koji se primjenjuju u industriji.
- Navedena elektromagnetska kompatibilnost vrijedi samo za uređaj koji je priključen sukladno napomenama u ovim Uputama za uporabu.

# 2.4 Sigurnost na radu

#### Prije puštanja u rad na svim mjernim točkama:

- 1. Provjeriti jesu li svi spojevi ispravni.
- 2. Utvrdite da električni kabeli i spojevi crijeva nisu oštećeni.
- **3.** Oštećene proizvode nemojte puštati u pogon i zaštitite ih od slučajnog puštanja u pogon.
- 4. Oštećene proizvode označite kao neispravne.

#### Tijekom rada:

 Ako smetnje ne možete ukloniti: proizvodi moraju biti izuzeti i zaštićeni od nenamjernog rada.

## 2.5 Sigurnost proizvoda

Proizvod je konstruiran tako da je siguran za rad prema najnovijem stanju tehnike, provjeren je te je napustio tvornicu u besprijekornom stanju što se tiče tehničke sigurnosti. Pridržavani su odgovarajući propisi i međunarodni standardi.

# 2.6 IT sigurnost

Jamstvo s naše strane postoji ako se uređaj instalira i primjenjuje sukladno Uputama za uporabu. Uređaj raspolaže sigurnosnim mehanizmima kako bi se zaštitio od hotimičnog namještanja.

Sam operater mora implementirati IT sigurnosne mjere sukladno sigurnosnom standardu operatera, koje uređaj i prijenos podataka dodatno štite.

# 3 Opis proizvoda

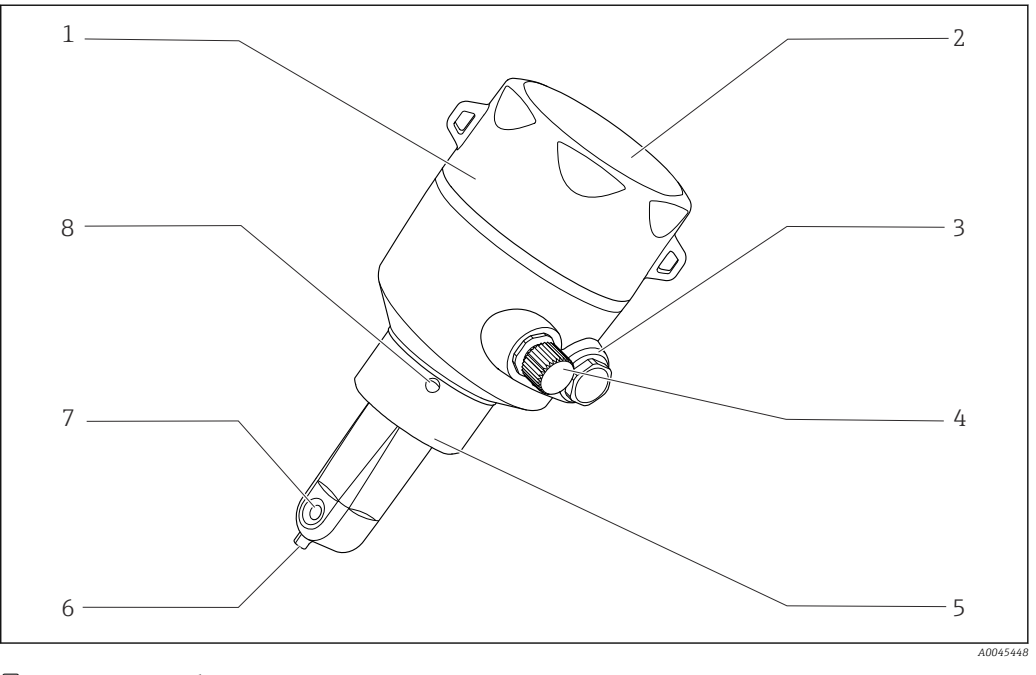

5

7

- 🗷 1 Opis proizvoda
- 1 Poklopac kućišta koji se može skinuti
- 2 Prozor za prikaz
- 3 Slijepi čep
- 4 IO-Link spajanje (M12 utičnica)
- Priključak procesa, npr. DN50
- 6 Temperaturni senzor
  - Otvaranje protoka senzora
- 8 Rupa za curenje

# 4 Preuzimanje robe i identificiranje proizvoda

# 4.1 Preuzimanje robe

1. Provjerite da pakiranje nije oštećeno.

- Obavijestite Vašeg dobavljača o bilo kakvom oštećenju pakiranja. Sačuvajte oštećeno pakiranje dok se problem ne riješi.
- 2. Provjerite da sadržaj nije oštećen.
  - Obavijestite Vašeg dobavljača o bilo kakvom oštećenju sadržaja. Sačuvajte oštećenu robu dok se problem ne riješi.
- 3. Provjerite da je narudžba potpuna i da ništa ne nedostaje.
  - └ Usporedite otpremne dokumente s narudžbom.
- 4. Za skladištenje i transport potrebno je proizvod pakirati tako da je zaštićen od udaraca i od vlage.
  - Originalno pakiranje pruža najbolju zaštitu.
     Obavezno se pridržavajte dopuštenih uvjeta okoline.

Ako imate bilo kakvih pitanja obratite se molimo Vašem dobavljaču odn. Vašem lokalnom distribucijskom centru.

# 4.2 Identifikacija proizvoda

### 4.2.1 Natpisna pločica

Pločica s oznakom tipa donosi Vam sljedeće informacije o proizvodu:

- Identifikacija proizvođača
- Kod narudžbe
- Prošireni kod narudžbe
- Serijski broj
- Verzija firmvera
- Uvjeti okoline i procesa
- Ulazne i izlazne vrijednosti
- Mjerno područje
- Sigurnosne informacije i upozorenja
- Razred zaštite
- Usporedite podatke na natpisnoj pločici s nalogom.

#### 4.2.2 Identifikacija proizvoda

#### Stranica o proizvodu

www.endress.com/CLD18

#### Objašnjenje koda narudžbe

Kod narudžbe i serijski broj Vašeg uređaja mogu se pronaći na sljedećim lokacijama:

- Na pločici s oznakom tipa
- Na dostavnici

#### Dobivanje informacija o proizvodu

1. Otvoren www.endress.com.

2. Pozovite pretraživanje mjesta (povećalo).

3. Unesite važeći serijski broj.

4. Pretraga.

- └ Struktura proizvoda je prikazana u skočnom prozoru.
- 5. Kliknite na sliku proizvoda u skočnom prozoru.
  - └→ Otvara se novi prozor (Device Viewer). Sve informacije koje se odnose na vaš uređaj prikazuju se u ovom prozoru, kao i dokumentacija o proizvodu.

#### Adresa proizvođača

Endress+Hauser Conducta GmbH+Co. KG Dieselstraße 24 D-70839 Gerlingen

## 4.3 Opseg isporuke

Opseg isporuke sadrži:

- Smartec CLD18 mjerni sustav u naručenoj verziji
- Upute za uporabu BA02097C

# 5 Ugradnja

# 5.1 Uvjeti za ugradnju

### 5.1.1 Upute za ugradnju

#### Higijenske potrebe

- Montaža opreme koja se može lako očistiti prema kriterijima EHEDG-a mora biti bez mrtvih nogu.
- ► Ako je mrtva noga neizbježna, mora se držati što je moguće kraće. Ni u kojem slučaju dužina mrtve noge L ne smije biti veća od unutarnjeg promjera cijevi D umanjenog promjera omotača d. Primjenjuje se uvjet L ≤ D d.
- Nadalje, mrtva noga mora imati mogućnosg samostalnog pražnjenja, tako da se u njoj ne zadržavaju niti proizvod niti tekućina za preradu.
- Unutar instalacija spremnika uređaj za čišćenje mora biti smješten tako da izravno ispire mrtvu nogu.
- Za daljnje upute pogledajte preporuke koje se odnose na higijenske brtve i instalacije u EHEDG Doc. 10 i Papiru za pozicioniranje: "Cijevne spojke koje se lako mogu očistiti i procesne veze".

Za 3-A-usklađenu ugradnju, poštujte sljedeće:

- ▶ Nakon postavljanja uređaja mora se zajamčiti higijenski integritet.
- Otvor za curenje mora biti smješten na najnižoj točki uređaja.
- ▶ 3-A-usklađene procesne veze moraju biti korištene.

#### Usmjerenja

Senzor mora biti potpuno uronjen u medij. Izbjegavajte mjehuriće zraka u području senzora.

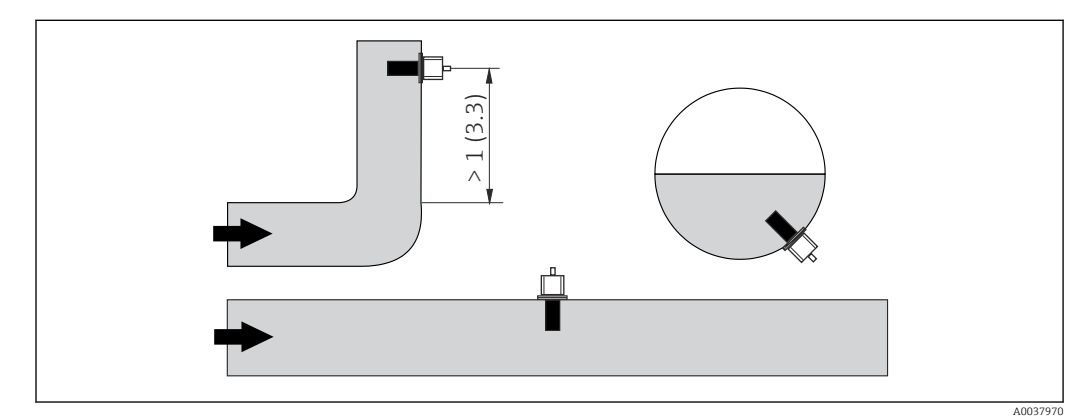

🖻 2 Usmjerenje senzora provodljivosti. Inženjering jedinica: m (ft)

Promjene smjera protoka (nakon zavojnica cijevi) mogu izazvati turbulencije u mediju.

1. Ugradite senzor na udaljenosti od najmanje 1 m (3,3 ft) nizvodno od zavoja cijevi.

2. Prilikom ugradnje poravnajte senzor na takav način da medij teče kroz otvor protoka senzora u smjeru protoka medija. Glava senzora mora biti potpuno uronjena u medij.

#### Faktor ugradnje

U ograničenim uvjetima instalacije, zidovi utječu na ionsku struju u tekućini. Taj je učinak nadoknađen onim što se naziva faktor ugradnje. Faktor ugradnje može se unijeti u odašiljač za mjerenje ili se stanična konstanta korigira množenjem s faktorom ugradnje. Vrijednost faktora ugradnje ovisi o promjeru i vodljivosti mlaznice cijevi, kao i udaljenosti a između senzora i zida.

Faktor ugradnje može se zanemariti (f = 1,00) ako je udaljenost do zida dovoljna (a > 20 mm, od DN 60).

Ako je udaljenost do zida kraća, faktor ugradnje povećava se za električno izolirane cijevi (f> 1), a smanjuje se za električno vodljive cijevi (f < 1).

Može se mjeriti pomoću kalibracijskih otopina, ili se bliska aproksimacija može odrediti iz sljedećeg dijagrama.

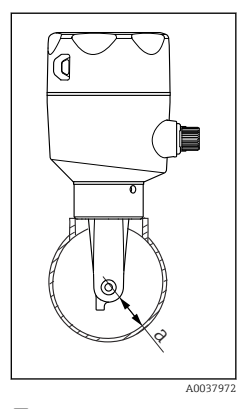

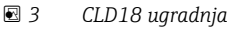

а Udaljenost zida

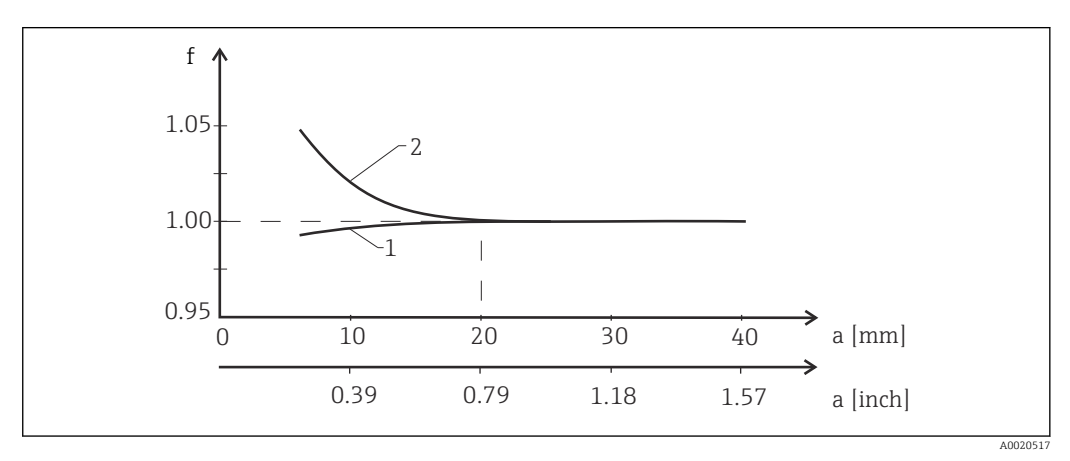

- 4 Odnos između faktora ugradnje f i zidne zida a
- 1 Električki vodljivi cijevni zid
- 2 Električki izolacijski cijevni zid
- ► Postavite mjerni sustav na takav način da kućište nije izloženo izravnoj sunčevoj svjetlosti.

#### Dimenzije

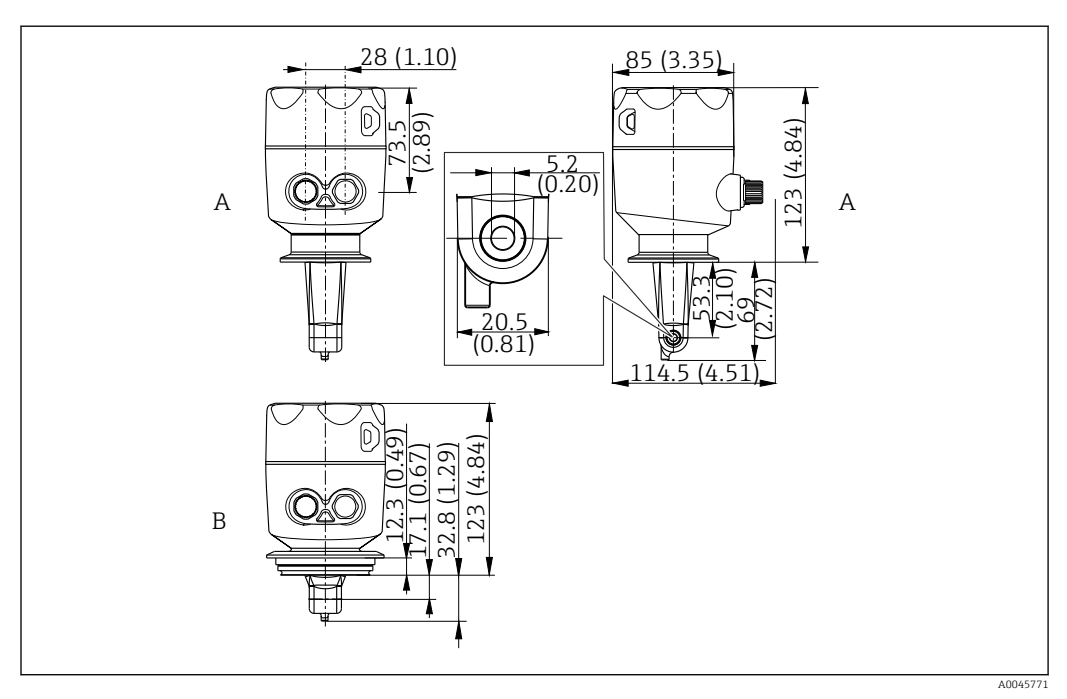

🖻 5 🛛 Dimenzije i verzije (primjeri). Tehnička jedinica: mm (u)

A Kućište od nehrđajućeg čelika s ISO 2852 stezaljkom 2"

B Kućište od nehrđajućeg čelika s Varivent DN 40 do 125

### 5.1.2 Primjeri montaže

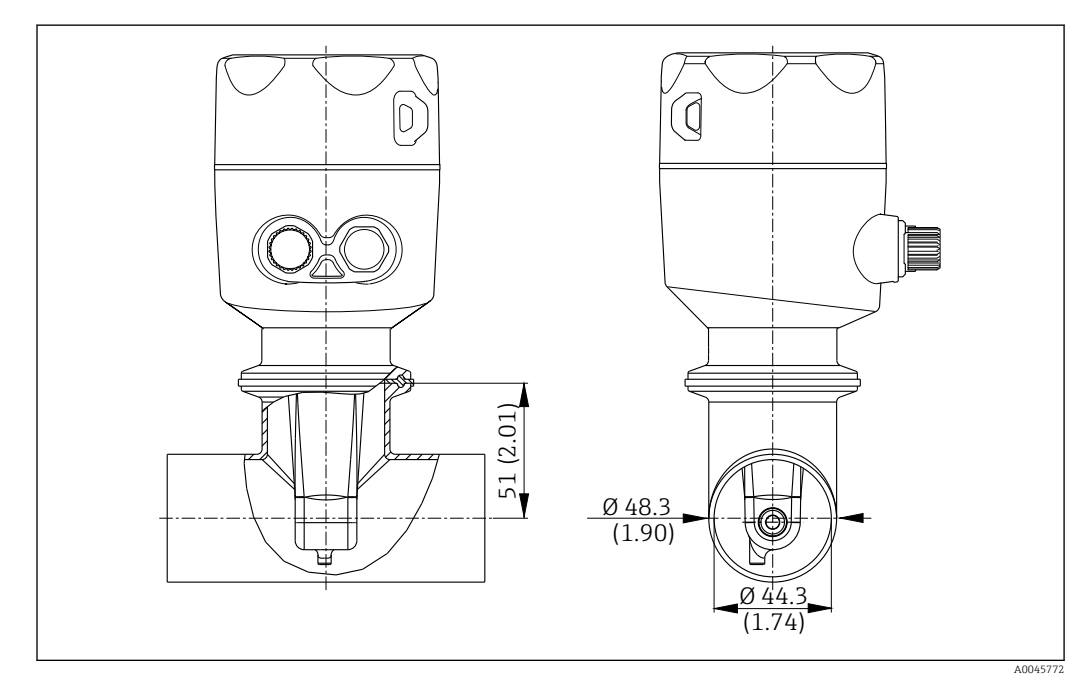

#### 🖻 6 Ugradnja u DN 40 cijev s Tri-Clamp 2" procesnom vezom. Tehnička jedinica: mm (u)

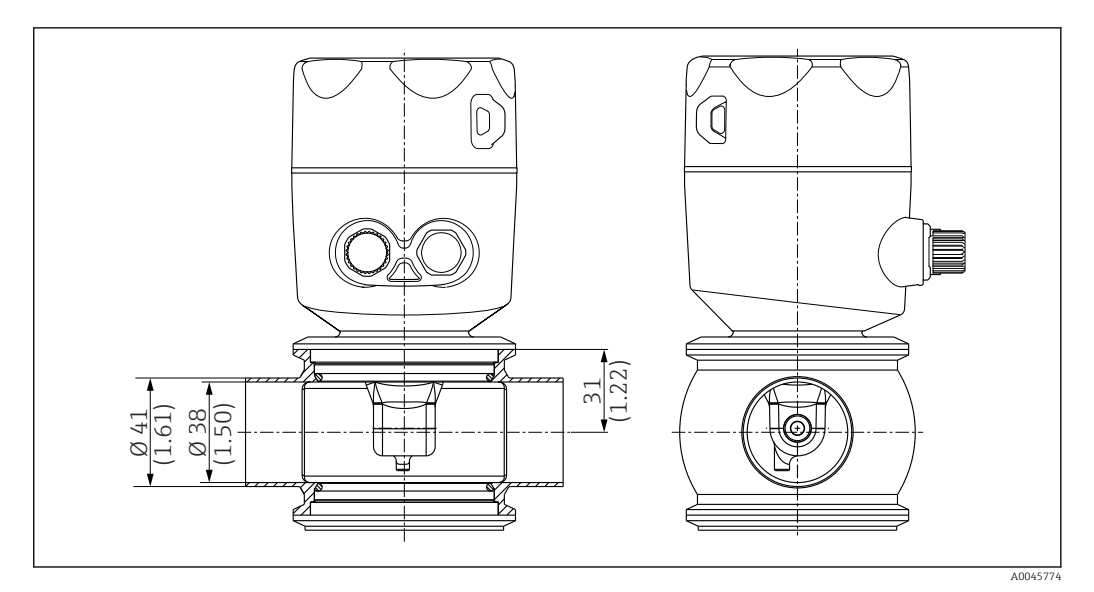

Igradnja u DN 40 cijev s Varivent procesnom vezom. Tehnička jedinica: mm (u)

# 5.2 Ugradnja kompaktnog uređaja

- 1. Odaberite dubinu ugradnje senzora u medij tako da je tijelo namotaja potpuno uronjeno u medij.
- **2.** Obratite pozornost na udaljenost od zida. ( $\rightarrow \blacksquare 4$ , 🖺 11)
- **3.** Priključite kompaktni uređaj izravno na mlaznicu cijevi ili mlaznicu spremnika preko procesne veze.
- 4. Za priključak s navojem od 1½", za učvršćivanje priključka i podesivog ključa za ključ (DIN 1810, ravna površina, veličine 45 do 50 mm (1.77 do 1.97 in)) koristite teflonsku traku.
- 5. Prilikom ugradnje poravnajte kompaktni uređaj na takav način da medij teče kroz otvor za protok senzora u smjeru protoka medija. Koristite strelicu na nazivnoj pločici za lakše poravnanje uređaja.
- 6. Pritegnite prirubnicu.

### 5.3 Kontrola nakon montaže

- 1. Nakon instalacije provjerite je li kompaktni uređaj oštećen.
- 2. Pazite da je kompaktni uređaj zaštićen od izravnog sunčevog svjetla.

# 6 Električni priključak

### 

#### Uređaj je pod naponom!

- Nestručno priključivanje može dovesti do tjelesnih ozljeda ili smrti!
- Električno priključivanje smije provesti samo električar.
- Tehničko osoblje mora pročitati ove Upute za uporabu i razumjeti ih te slijediti napomene ovih Uputa za uporabu.
- ▶ **Prije** početka radova priključivanja provjerite da ne postoji napon niti u jednom kabelu.

# 6.1 Priključivanje transmitera

#### 

#### Opasnost od električnog udara!

Na točki za napajanje, napajanje mora biti izolirano od opasnih živih kabela dvostrukom ili pojačanom izolacijom u slučaju uređaja s naponom od 24 V.

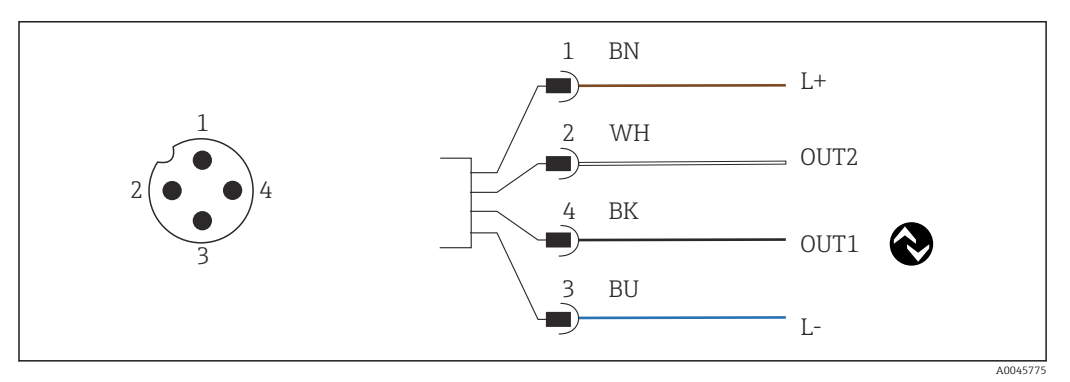

🖻 8 👘 Priključivanje preko M12 priključka (A-kodiran)

- 1 L+
- OUT2, izlaz struje 0/4 do 20 mA
   L-
- 4 OUT1, IO-Link komunikacija / SIO ulaz za prebacivanje mjernog područja

Za korištenje trenutnog izlaza (OUT2) bez smetnji, preporučujemo isključenje IO-Link komunikacije.

# 6.2 Osiguravanje vrste zaštite

Na isporučenom uređaju smiju se provesti samo u ovim Uputama za uporabu opisana mehanička i električna priključivanja, koja su potrebna za namjenjenu primjenu u skladu s odredbama.

Zategnite kabel M12 do graničnika.

Pojedine vrste zaštite odobrene za ovaj proizvod (nepropusnost (IP), električna sigurnost, otpornost na smetnje od EMC-a) više se ne mogu jamčiti ako, na primjer:

- Su poklopci ostavljeni otklopljeni
- Kabel M12 nije do kraja pričvršćen

# 6.3 Provjera nakon priključivanja

Nakon izvođenja električnih priključaka izvršite sljedeće provjere:

| Održavanje i specifikacije uređaja |                                                            | Bilješke          |  |  |
|------------------------------------|------------------------------------------------------------|-------------------|--|--|
|                                    | Jesu li odašiljač i kabeli oslobođeni od oštećenja izvana? | Vizualna provjera |  |  |

| Električni priključak |                                                   | Bilješke          |  |  |
|-----------------------|---------------------------------------------------|-------------------|--|--|
|                       | Provjerite da kablovi nisu zategnuti i zakrenuti? | Vizualna provjera |  |  |

# 7 Mogućnosti upravljanja

# 7.1 Struktura i funkcija radnog izbornika

🛐 Ovaj se odjeljak odnosi samo na lokalni rad.

Operativne funkcije kompaktnog mjernog uređaja podijeljene su na sljedeće izbornike:

| Display     | Konfigurirajte prikaz uređaja: Kontrast, svjetlina, naizmjenično vrijeme za prikaz izmjerenih<br>vrijednosti |
|-------------|----------------------------------------------------------------------------------------------------|
| Setup       | Postavke uređaja                                                                                             |
| Calibration | Kalibrirajte senzor <sup>1)</sup>                                                                            |
| Diagnostics | Informacije o uređaju, dnevnik dijagnostike, informacije senzora, simulacija                                 |

1) Sklop zraka i ispravna konstanta ćelije već su tvornički konfigurirani za Smartec CLD18. Kalibracija senzora nije potrebna tijekom puštanja u pogon.

# 7.2 Pristup na izbornik upravljanja preko lokalnog zaslona

[] Lokalni rad može se zaključati i otključati putem IO-Link-a.

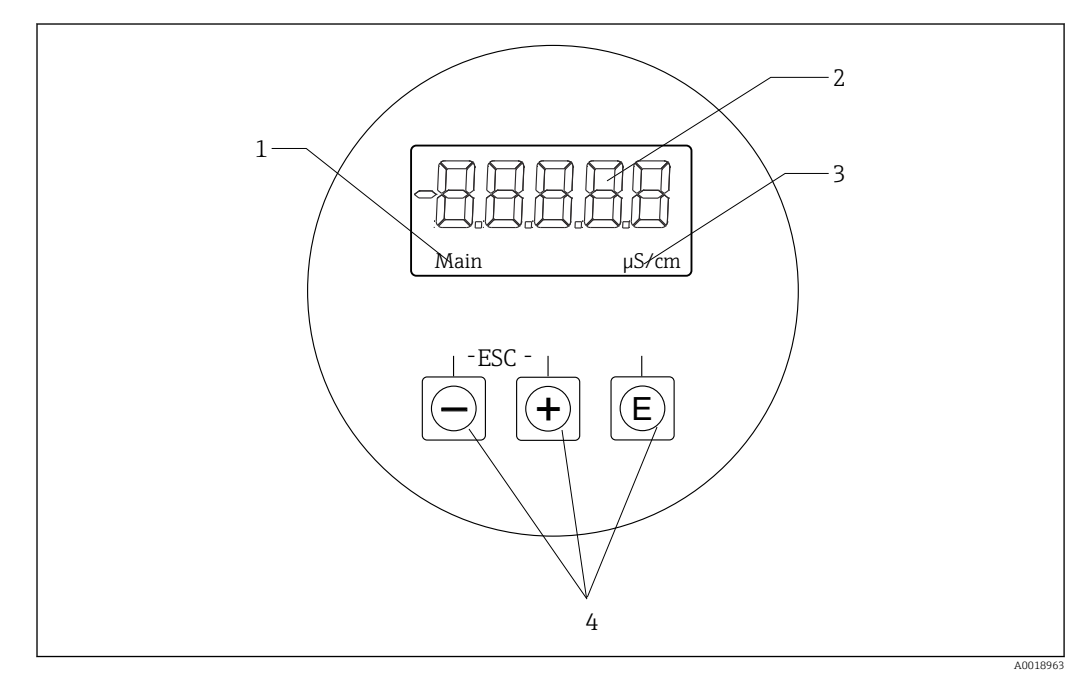

- 🖻 9 🔹 Lokalni zaslon i gumbi
- 1 Parametar
- 2 Mjerna vrijednost
- 3 Jedinica
- 4 Tipke za rukovanje

U slučaju pogreške uređaj automatski izmjenjuje prikaz pogreške i izmjerene vrijednosti. Operativni jezik je engleski.

| E   | <ul><li>Otvorite izbornik za konfiguraciju</li><li>Potvrdite unos</li><li>Odaberite parametar ili podizbornik</li></ul>                                |
|-----|----------------------------------------------------------------------------------------------------|
| • - | Unutar izbornika za konfiguraciju:<br>• Postupno se krećite kroz stavke / znakove izbornika prikazane za parametar<br>• Promijenite odabrani parametar |
|     | Izvan izbornika za konfiguraciju:<br>Prikazani i izračunati kanali, kao i minimalne i maksimalne vrijednosti, za sve<br>aktivne kanale.                |

#### Izlazak iz izbornika ili otkazivanje

- 1. Uvijek izađite iz stavki / podizbornika na dnu izbornika putem **Back**.
- 2. Pritisnite tipke plus i minus istovremeno (<3 s) za izlaz iz postavljanja bez spremanja promjena.

Simboli u načinu uređivanja:

| <b></b>  | Prihvati unos<br>Ako je ovaj simbol odabran, unos se primjenjuje na položaj koji je odredio korisnik, a<br>vi izađete iz načina uređivanja. |
|----------|----------------------------------------------------------------------------------------------------|
| $\times$ | Odbaci unos<br>Ako je ovaj simbol odabran, unos je odbijen i izlazite iz načina uređivanja. Ranije<br>postavljeni tekst ostaje.             |
| •        | Preskočite jedan položaj ulijevo.<br>Ako je odabran taj simbol, pokazivač skreće jedan položaj ulijevo.                                     |
| <b>I</b> | Izbrišite unatrag<br>Ako je ovaj simbol odabran, znak koji se nalazi s lijeve strane kursora se briše.                                      |
| С        | Izbrisati sve<br>Ako je odabran ovaj simbol, cijeli se unos briše.                                                                          |

#### 7.3 Pristup radnom izborniku preko alata za upravljanje

Sučelje IO-Link omogućuje izravan pristup procesnim i dijagnostičkim podacima te omogućuje korisniku da u tijeku konfigurira mjerni uređaj.→ 🖺 20

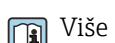

Više informacija o IO-Linku dostupno je na: www.io-link.com

# 8 Integracija u sustav

# 8.1 Pregled opisnih datoteka uređaja

Kako bi se vanjski uređaji integrirali u sustav za komunikaciju, IO-Link sustavu potreban je opis parametara uređaja kao što su izlazni podaci, ulazni podaci, format podataka, količina podataka i podržana brzina prijenosa. Ovi podaci su dostupni u IODD (IO opis uređaja) koji se pruža glavnom modulu IO-Linka preko generičkih modula prilikom puštanja komunikacijskog sustava u pogon.

#### Preuzmite putem endress.com

1. endress.com/download

- 2. Odaberite **Upravljački program uređaja** iz prikazanih opcija pretraživanja.
- 3. Za Vrstu odaberite "IO opis uređaja (IODD)".
- 4. Odaberite **Kod proizvoda** ili ga unesite kao tekst.
  - 🕒 Prikazuje se popis rezultata pretraživanja.
- 5. Preuzmite odgovarajuću verziju.

#### Preuzmi putem joddfinder

- 1. ioddfinder.io-link.com
- 2. Za Proizvođača unesite "Endress+Hauser".
- 3. Unesite **Naziv proizvoda**.
  - 🕒 Prikazuje se popis rezultata pretraživanja.
- 4. Preuzmite odgovarajuću verziju.

## 8.2 Integriranje mjernog uređaja u sustav

| Device ID | 0x020101 (131329) |
|-----------|-------------------|
| Vendor Id | 0x0011 (17)       |

### 8.2.1 Obrada podataka

| Oznaka                                                         | Opis                                                                                       | Bit<br>pomak | Vrsta<br>podata<br>ka | Pristup | Mjerno područje                                                                                                    | Jedinic<br>a |
|----------------------------------------------------------------|--------------------------------------------------------------------------------------------|--------------|-----------------------|---------|----------------------------------------------------------------------------------------------------|--------------|
| Process Data Input.Conductivity                                | Stvarna vodljivost                                                                         | 48           | float32               | r       | 0,0 do 200,0                                                                                                    | S/m          |
| Process Data Input .Temperature                                | Stvarna temperatura                                                                        | 16           | float32               | r       | -50,0 do 250,0                                                                                                    | °C           |
| Process Data Input.Condensed<br>status                         | Kondenzirani status u skladu sa<br>specifikacijom PI: PA profil 4.0 Kondenzirani<br>status | 8            | uint8                 | r       | 36 = Failure<br>60 = Functional check<br>120 = Out of specification<br>128 = Good<br>129 = Simulation<br>164 = Maintenance<br>required |              |
| Process Data Input.Active<br>parameter set                     | Aktivni parametar za prebacivanje mjernog<br>područja                                      | 4            | boolean               | r       | 0 = Set 1<br>1 = Set 2                                                                                                    |              |
| Process Data Input.Switching<br>Signal Channel 2.2 Temperature | Status preklopnog signala SSC 2.2                                                          | 3            | boolean               | r       | 0 = False<br>1 = True                                                                                                    |              |
| Process Data Input.Switching<br>Signal Channel 2.1 Temperature | Status preklopnog signala SSC 2.1                                                          | 2            | boolean               | r       | 0 = False<br>1 = True                                                                                                    |              |

| Oznaka                                                          | Opis                              | Bit<br>pomak | Vrsta<br>podata<br>ka | Pristup | Mjerno područje       | Jedinic<br>a |
|-----------------------------------------------------------------|-----------------------------------|--------------|-----------------------|---------|-----------------------|--------------|
| Process Data Input.Switching<br>Signal Channel 1.2 Conductivity | Status preklopnog signala SSC 1.2 | 1            | boolean               | r       | 0 = False<br>1 = True |              |
| Process Data Input.Switching<br>Signal Channel 1.1 Conductivity | Status preklopnog signala SSC 1.1 | 0            | boolean               | r       | 0 = False<br>1 = True |              |

# 8.2.2 Identifikacija

| Oznaka                     | Opis                                   | Kazalo<br>pojmov<br>a<br>(hex) | Sub<br>(dec) | Veličin<br>a<br>(Bajt) | Vrsta<br>podata<br>ka | Pristup | Mjerno<br>područje | Tvorničke<br>postavke | Jedinic<br>a |
|----------------------------|----------------------------------------|--------------------------------|--------------|------------------------|-----------------------|---------|--------------------|-----------------------|--------------|
| Serial number              | Serijski broj                          | 0x0015                         | 0            | 11                     | niz                   | r       |                    |                       |              |
| Firmware version           | Verzija firmvera                       | 0x0017                         | 0            | 8                      | niz                   | r       |                    |                       |              |
| Extended ordercode         | Prošireni kod narudžbe                 | 0x0103                         | 0            | 18                     | niz                   | r       |                    |                       |              |
| Order Ident                | Kod narudžbe                           | 0x0106                         | 0            | 20                     | niz                   | r       |                    |                       |              |
| Product name               | Naziv proizvoda                        | 0x0012                         | 0            | 64                     | niz                   | r       |                    | Smartec               |              |
| Product text               | Opis proizvoda                         | 0x0014                         | 0            | 16                     | niz                   | r       |                    | Provodljivost         |              |
| Vendor name                | Naziv proizvođača                      | 0x0010                         | 0            | 16                     | niz                   | r       |                    | Endress+Hauser        |              |
| Hardware revision          | Revizija hardvera                      | 0x0016                         | 0            | 64                     | niz                   | r       |                    |                       |              |
| ENP version                | Verzija natpisne pločice<br>kućišta    | 0x0101                         | 0            | 8                      | niz                   | r       |                    | 02.03.00              |              |
| Application specific tag   | ID uređaja specifičan za<br>aplikaciju | 0x0018                         | 0            | 16                     | niz                   | r/w     |                    |                       |              |
| Function tag               | ID funkcije                            | 0x0019                         | 0            | 32                     | niz                   | r/w     |                    | ***                   |              |
| Location tag               | ID lokacije                            | 0x001a                         | 0            | 32                     | niz                   | r/w     |                    | ***                   |              |
| Device type                | Tip uređaja                            | 0x0100                         | 0            | 2                      | uint16                | r       |                    | 0x95FF                |              |
| Sensor hardware<br>version | Verzija hardvera senzora               | 0x0068                         | 0            | 8                      | niz                   | r       |                    |                       |              |

# 8.2.3 Zapažanje

| Oznaka                                    | Opis                                      | Kazalo<br>pojmov<br>a<br>(hex) | Sub<br>(dec) | Veličin<br>a<br>(Bajt) | Vrsta<br>podata<br>ka | Pristup | Mjerno<br>područje                                                                                                    | Tvorničke<br>postavke | Jedinic<br>a |
|-------------------------------------------|-------------------------------------------|--------------------------------|--------------|------------------------|-----------------------|---------|----------------------------------------------------------------------------------------------------|-----------------------|--------------|
| Process Data<br>Input.Conductivity        | Stvarna vodljivost                        | 0x0028                         | 1            | 4                      | float32               | r       | 0,0 do 200,0                                                                                                    |                       | S/m          |
| Process Data<br>Input .Temperature        | Stvarna temperatura                       | 0x0028                         | 2            | 4                      | float32               | r       | -50,0 do 250,0                                                                                                    |                       | °C           |
| Process Data<br>Input.Condensed<br>status | Sažetak statusa prema<br>specifikaciji PI | 0x0028                         | 3            | 1                      | uint8                 | r       | 36 = kvar<br>60=<br>funkcionalna<br>provjera<br>120 = izvan<br>specifikacije<br>128 = dobro<br>129 = simulacija<br>164 = potrebno<br>održavanje |                       |              |

| Oznaka                                                                | Opis                                                     | Kazalo<br>pojmov<br>a<br>(hex) | Sub<br>(dec) | Veličin<br>a<br>(Bajt) | Vrsta<br>podata<br>ka | Pristup | Mjerno<br>područje       | Tvorničke<br>postavke | Jedinic<br>a |
|-----------------------------------------------------------------------|----------------------------------------------------------|--------------------------------|--------------|------------------------|-----------------------|---------|--------------------------|-----------------------|--------------|
| Process Data<br>Input.Active<br>parameter set                         | Aktivni parametar za<br>prebacivanje mjernog<br>područja | 0x0028                         | 4            | 1                      | boolean               | r       | 0 = set 1<br>1 = set 2   |                       |              |
| Process Data<br>Input.Switching<br>Signal Channel 2.2<br>Temperature  | Status preklopnog signala<br>SSC 2.2                     | 0x0028                         | 5            | 1                      | boolean               | r       | 0 = netočno<br>1 = Točno |                       |              |
| Process Data<br>Input.Switching<br>Signal Channel 2.1<br>Temperature  | Status preklopnog signala<br>SSC 2.1                     | 0x0028                         | 6            | 1                      | boolean               | r       | 0 = netočno<br>1 = Točno |                       |              |
| Process Data<br>Input.Switching<br>Signal Channel 1.2<br>Conductivity | Status preklopnog signala<br>SSC 1.2                     | 0x0028                         | 7            | 1                      | boolean               | r       | 0 = netočno<br>1 = Točno |                       |              |
| Process Data<br>Input.Switching<br>Signal Channel 1.1<br>Conductivity | Status preklopnog signala<br>SSC 1.1                     | 0x0028                         | 8            | 1                      | boolean               | r       | 0 = Netočno<br>1 = Točno |                       |              |

### 8.2.4 Parametri

### Application

| Oznaka                      | Opis                                                                                                    | Kazalo<br>pojmov<br>a<br>(hex) | Sub<br>(dec) | Veličin<br>a<br>(Bajt) | Vrsta<br>podata<br>ka | Pristup | Mjerno<br>područje     | Tvorničke<br>postavke | Jedinic<br>a |
|-----------------------------|----------------------------------------------------------------------------------------------------|--------------------------------|--------------|------------------------|-----------------------|---------|------------------------|-----------------------|--------------|
| Active parameter set        | Odaberite aktivni skup<br>parametara (prebacivanje<br>mjernog područja).                                       | 0x0070                         | 0            | 1                      | uint8                 | r/w     | 0 = Set 1<br>1 = Set 2 | 0                     |              |
| Sensor input                |                                                                                                    |                                |              |                        |                       |         |                        |                       |              |
| Temperature unit            | Konfigurirajte jedinicu<br>temperature. Napomena:<br>Stvarna jedinica vrijednosti<br>uvijek je SI jedinica °C. | 0x0049                         | 0            | 2                      | uint16                | r/w     | 0 = °C<br>1 = °F       | 0                     |              |
| Cell constant               | Konstanta ćelije senzora                                                                                       | 0x0046                         | 0            | 4                      | float32               | r/w     | 0,0025 do 99,99        | 11.0                  | 1/cm         |
| Installation factor         | Faktor ugradnje, u skladu s<br>položajem ugradnje                                                              | 0x0047                         | 0            | 4                      | float32               | r/w     | 0,1 do 5,0             | 1.0                   |              |
| Damping main<br>value       | Prigušivanje glavne<br>izmjerene vrijednosti, skup<br>parametara 1                                             | 0x0050                         | 0            | 2                      | uint16                | r/w     | 0 do 60                | 0                     | S            |
| Temperature<br>compensation | Uključite / isključite<br>temperaturnu kompenzaciju                                                            | 0x004a                         | 0            | 2                      | uint16                | r/w     | 0 = Off<br>1 = On      | 1                     |              |
| Alpha coefficient           | Alfa koeficijent senzora,<br>skup parametara 1                                                                 | 0x004b                         | 0            | 4                      | float32               | r/w     | 1,0 do 20,0            | 2.1                   | %/K          |
| Reference<br>temperature    | Referentna temperatura za<br>alfa koeficijent. Jedinica<br>ovisi o temperaturnoj<br>jedinici.                  | 0x004c                         | 0            | 4                      | float32               | r/w     | 10,0 do 50,0           | 25.0                  | °C           |
| Hold release time           | Vremensko kašnjenje za<br>oslobađanje zadržavanja                                                              | 0x0051                         | 0            | 2                      | uint16                | r/w     | 0 do 600               | 0                     | s            |

| Oznaka                                          | Opis                                                                   | Kazalo<br>pojmov<br>a<br>(hex) | Sub<br>(dec) | Veličin<br>a<br>(Bajt) | Vrsta<br>podata<br>ka | Pristup | Mjerno<br>područje                                                 | Tvorničke<br>postavke | Jedinic<br>a |
|-------------------------------------------------|------------------------------------------------------------------------|--------------------------------|--------------|------------------------|-----------------------|---------|--------------------------------------------------------------------|-----------------------|--------------|
| Current output                                  |                                                                        |                                |              |                        |                       |         |                                                                    |                       |              |
| Current range                                   | Raspon trenutnog izlaza                                                | 0x004d                         | 0            | 2                      | uint16                | r/w     | 0 = isključeno<br>1 = 4-20 mA<br>2 = 0-20 mA                       | 1                     |              |
| Output 0/4 mA                                   | Ograničenje gornjeg<br>raspona, set parametara 1                       | 0x004e                         | 0            | 4                      | float32               | r/w     | 0,0 do<br>2000000,0                                                | 0.0                   | µS/cm        |
| Output 20 mA                                    | Ograničenje gornjeg<br>raspona, set parametara 1                       | 0x004f                         | 0            | 4                      | float32               | r/w     | 0,0 do<br>2000000,0                                                | 200000.0              | µS/cm        |
| MRS parameter set 2                             |                                                                        |                                |              |                        |                       |         |                                                                    |                       |              |
| Output 0/4 mA                                   | Ograničenje donjeg raspona,<br>set parametara 2                        | 0x005a                         | 0            | 4                      | float32               | r/w     | 0,0 do<br>2000000,0                                                | 0.0                   | µS/cm        |
| Output 20 mA                                    | Ograničenje gornjeg<br>raspona, set parametara 2                       | 0x005b                         | 0            | 4                      | float32               | r/w     | 0,0 do<br>2000000,0                                                | 2000000.0             | µS/cm        |
| Damping main                                    | Prigušivanje glavne<br>izmjerene vrijednosti, set<br>parametara 2      | 0x005c                         | 0            | 2                      | uint16                | r/w     | 0 do 60                                                            | 0                     | S            |
| Alpha coefficient                               | Alfa koeficijent senzora, set<br>parametara 2                          | 0x005d                         | 0            | 4                      | float32               | r/w     | 1,0 do 20,0                                                        | 2.1                   | %/K          |
| Teach - Single Value                            |                                                                        |                                |              |                        |                       |         |                                                                    |                       |              |
| Teach Select                                    | Odabir sklopnog signala koji<br>će se podučavati                       | 0x003a                         | 0            | 1                      | uint8                 | r/w     | 1 = SSC1.1<br>2 = SSC1.2<br>11 = SSC2.1<br>12 = SSC2.2             | 1                     |              |
| Teach SP1                                       | Sistemska naredba<br>(vrijednost 65) "Uči<br>prekidačku točku 1"       | 0x0002                         | 0            | 1                      | uint8                 | w       |                                                                    |                       |              |
| Teach SP2                                       | Sistemska naredba<br>(vrijednost 66) "Uči<br>prekidačku točku 2"       | 0x0002                         | 0            | 1                      | uint8                 | w       |                                                                    |                       |              |
| Teach Result.State                              | Rezultati aktivirane naredbe<br>sustava                                | 0x003b                         | 1            | 1                      | uint8                 | r       |                                                                    | 0                     |              |
| Switching Signal<br>Channel 1.1<br>Conductivity |                                                                        |                                |              |                        |                       |         |                                                                    |                       |              |
| SSC1.1 Param.SP1                                | Preklopna točka 1 uklopnog<br>signala SSC1.1 za vodljivost             | 0x003c                         | 1            | 4                      | float32               | r/w     | 0,0 do<br>2000000,0                                                | 100000.0              | µS/cm        |
| SSC1.1 Param.SP2                                | Preklopna točka 2 uklopnog<br>signala SSC1.1 za vodljivost             | 0x003c                         | 2            | 4                      | float32               | r/w     | 0,0 do<br>2000000,0                                                | 200.0                 | µS/cm        |
| SSC1.1<br>Config.Logic                          | Logika za pretvaranje<br>komutacijskog signala<br>SSC1.1 za vodljivost | 0x003d                         | 1            | 1                      | uint8                 | r/w     | 0 = High active<br>1 = Low active                                  | 0                     |              |
| SSC1.1<br>Config.Mode                           | Način preklapanja signala<br>SSC1.1 za vodljivost                      | 0x003d                         | 2            | 1                      | uint8                 | r/w     | 0 = Deactivated<br>1 = Single point<br>2 = Window<br>3 = Two-point | 0                     |              |
| SSC1.1 Config.Hyst                              | Histereza preklapanja<br>signala SSC1.1 za vodljivost                  | 0x003d                         | 3            | 4                      | float32               | r/w     | 0,0 do<br>2000000,0                                                | 10.0                  |              |

| Oznaka                                          | Opis                                                                   | Kazalo<br>pojmov<br>a<br>(hex) | Sub<br>(dec) | Veličin<br>a<br>(Bajt) | Vrsta<br>podata<br>ka | Pristup | Mjerno<br>područje                                                 | Tvorničke<br>postavke | Jedinic<br>a |
|-------------------------------------------------|------------------------------------------------------------------------|--------------------------------|--------------|------------------------|-----------------------|---------|--------------------------------------------------------------------|-----------------------|--------------|
| Switching Signal<br>Channel 1.2<br>Conductivity |                                                                        |                                |              |                        |                       |         |                                                                    |                       |              |
| SSC1.2 Param.SP1                                | Preklopna točka 1 uklopnog<br>signala SSC1.2 za vodljivost             | 0x003e                         | 1            | 4                      | float32               | r/w     | 0,0 do<br>2000000,0                                                | 100000.0              | µS/cm        |
| SSC1.2 Param.SP2                                | Preklopna točka 2 uklopnog<br>signala SSC1.2 za vodljivost             | 0x003e                         | 2            | 4                      | float32               | r/w     | 0,0 do<br>2000000,0                                                | 200.0                 | µS/cm        |
| SSC1.2<br>Config.Logic                          | Logika za pretvaranje<br>komutacijskog signala<br>SSC1.2 za vodljivost | 0x003f<br>F                    | 1            | 1                      | uint8                 | r/w     | 0 = High active<br>1 = Low active                                  | 0                     |              |
| SSC1.2<br>Config.Mode                           | Način preklapanja signala<br>SSC1.2 za vodljivost                      | 0x003f<br>F                    | 2            | 1                      | uint8                 | r/w     | 0 = Deactivated<br>1 = Single point<br>2 = Window<br>3 = Two-point | 0                     |              |
| SSC1.2 Config.Hyst                              | Histereza preklapanja<br>signala SSC1.2 za vodljivost                  | 0x003f<br>F                    | 3            | 4                      | float32               | r/w     | 0,0 do<br>2000000,0                                                | 10.0                  |              |
| Switching Signal<br>Channel 2.1<br>Temperature  |                                                                        |                                |              |                        |                       |         |                                                                    |                       |              |
| SSC2.1 Param.SP1                                | Preklopna točka 1 uklopnog<br>signala SSC2.1 za<br>temperaturu         | 0x400c                         | 1            | 4                      | float32               | r/w     | -50,0 do 250,0                                                     | 130.0                 | °C           |
| SSC2.1 Param.SP2                                | Preklopna točka 2 uklopnog<br>signala SSC2.1 za<br>temperaturu         | 0x400c                         | 2            | 4                      | float32               | r/w     | -50,0 do 250,0                                                     | -10.0                 | °C           |
| SSC2.1<br>Config.Logic                          | Logika za pretvaranje<br>uklopnog signala SSC2.1 za<br>temperaturu     | 0x400d                         | 1            | 1                      | uint8                 | r/w     | 0 = High active<br>1 = Low active                                  | 0                     |              |
| SSC2.1<br>Config.Mode                           | Način preklapanja signala<br>SSC2.1 za temperaturu                     | 0x400d                         | 2            | 1                      | uint8                 | r/w     | 0 = Deactivated<br>1 = Single point<br>2 = Window<br>3 = Two-point | 0                     |              |
| SSC2.1 Config.Hyst                              | Histereza preklapanja<br>signala SSC2.1 za<br>temperaturu              | 0x400d                         | 3            | 4                      | float32               | r/w     | 0,0 do 300,0                                                       | 0.5                   |              |
| Switching Signal<br>Channel 2.2<br>Temperature  |                                                                        |                                |              |                        |                       |         |                                                                    |                       |              |
| SSC2.2 Param.SP1                                | Preklopna točka 1 uklopnog<br>signala SSC2.2 za<br>temperaturu         | 0x400e                         | 1            | 4                      | float32               | r/w     | -50,0 do 250,0                                                     | 130.0                 | °C           |
| SSC2.2 Param.SP2                                | Preklopna točka 2 uklopnog<br>signala SSC2.2 za<br>temperaturu         | 0x400e                         | 2            | 4                      | float32               | r/w     | -50,0 do 250,0                                                     | -10.0                 | °C           |
| SSC2.2<br>Config.Logic                          | Logika za pretvaranje<br>uklopnog signala SSC2.2 za<br>temperaturu     | 0x400f<br>F                    | 1            | 1                      | uint8                 | r/w     | 0 = High active<br>1 = Low active                                  | 0                     |              |
| SSC2.2<br>Config.Mode                           | Način preklapanja signala<br>SSC2.2 za temperaturu                     | 0x400f<br>F                    | 2            | 1                      | uint8                 | r/w     | 0 = Deactivated<br>1 = Single point<br>2 = Window<br>3 = Two-point | 0                     |              |
| SSC2.2 Config.Hyst                              | Histereza preklopnog<br>signala SSC2.2 za<br>temperaturu               | 0x400f<br>F                    | 3            | 4                      | float32               | r/w     | 0,0 do 300,0                                                       | 0.5                   |              |

| Oznaka            | Opis                                                                                                    | Kazalo<br>pojmov<br>a<br>(hex) | Sub<br>(dec) | Veličin<br>a<br>(Bajt) | Vrsta<br>podata<br>ka | Pristup | Mjerno<br>područje              | Tvorničke<br>postavke | Jedinic<br>a |
|-------------------|----------------------------------------------------------------------------------------------------|--------------------------------|--------------|------------------------|-----------------------|---------|---------------------------------|-----------------------|--------------|
| Process check     |                                                                                                    |                                |              |                        |                       |         |                                 |                       |              |
| Function          | Konfigurirajte funkciju<br>upravljanja procesom. Ova<br>funkcija provjerava<br>stagnaciju mjernog signala.<br>Trajanje i širina promatranja<br>mogu se podesiti. | 0x0057                         | 0            | 2                      | uint16                | r/w     | 0 = isključeno<br>1 = uključeno | 0                     |              |
| Duration          | Konfigurirajte trajanje.                                                                                                    | 0x0058                         | 0            | 2                      | uint16                | r/w     | 1 do 240                        | 60                    | min          |
| Observation width | Konfigurirajte širinu<br>promatranja.                                                                                                    | 0x0059                         | 0            | 4                      | float32               | r/w     | 0,01 do 2,0                     | 0.5                   | %            |
| Manual hold       |                                                                                                    |                                |              |                        |                       |         |                                 |                       |              |
| Hold active       | Postavite ručno zadržavanje.<br>Ova se funkcija može<br>koristiti za održavanje izlaza<br>stabilnim tijekom kalibracije<br>ili čišćenja.                         | 0x0056                         | 0            | 2                      | uint16                | r/w     | 0 = isključeno<br>1 = uključeno | 0                     |              |

#### Preklapanje signala

Preklopni signali omogućuju jednostavan način praćenja izmjerenih vrijednosti zbog kršenja granica.

Svaki prekidački signal jasno je dodijeljen vrijednosti procesa i daje status. Taj se status prenosi s podacima procesa (veza procesnih podataka). Preklopno ponašanje ovog statusa treba konfigurirati pomoću konfiguracijskih parametara "Switching Signal Channel" (SSC). Osim ručne konfiguracije za točke preklapanja SP1 i SP2, mehanizam učenja dostupan je u izborniku "Nauči". To se koristi za upis odgovarajuće vrijednosti trenutnog procesa u odabrani SSC putem naredbe sustava. U nastavku su opisana različita ponašanja načina rada koji se mogu odabrati. Parametar "Logic" uvijek je "High active". Ako se logika želi obrnuti, parametar "Logic" može se postaviti na "Low active".

#### Način Single Point

SP2 se ne koristi u ovom načinu rada.

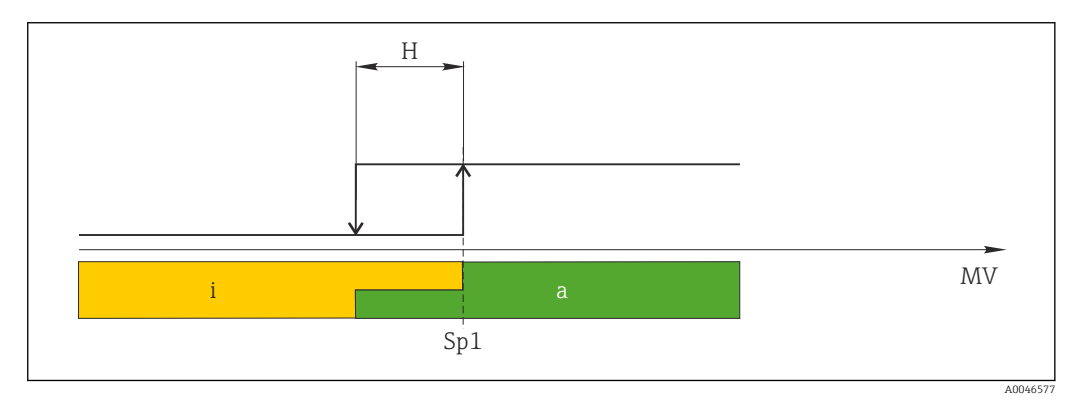

#### 🖻 10 SSC, Single Point

#### H Histereza

- Sp1 Točka prebacivanja 1
- MV Izmjerena vrijednost
- i neaktivno (narančasta)
- a aktivno (zelena)

#### Način Window

 ${\rm SP}_{\rm hi}$ uvijek odgovara onoj koja je vrijednost veća, SP1 ili SP2, a  ${\rm SP}_{\rm lo}$ uvijek odgovara onoj koja je niža.

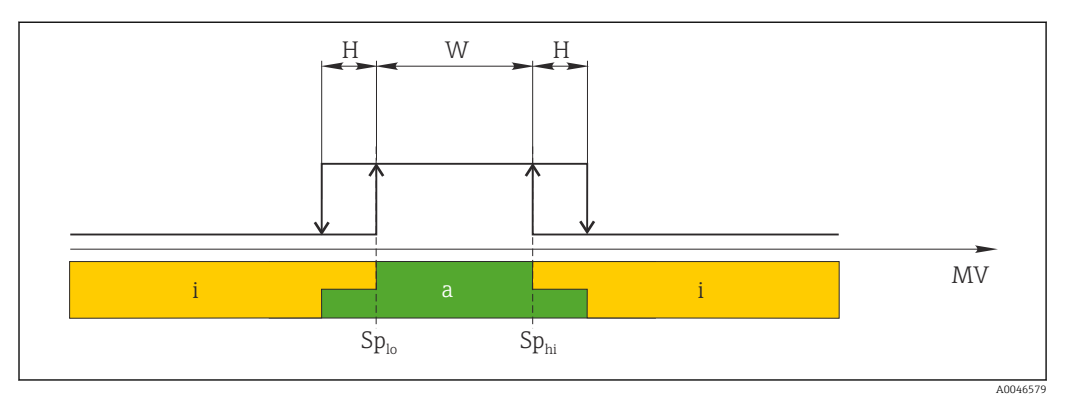

#### 🖻 11 SSC, Window

H Histereza

W Prozor

Splo Preklopna točka s nižom izmjerenom vrijednošću

Sp<sub>hi</sub> Preklopna točka s većom izmjerenom vrijednošću

MV Izmjerena vrijednost

- i neaktivno (narančasta)
- a aktivno (zelena)

#### Način Two-point

 ${\rm SP}_{\rm hi}$ uvijek odgovara onoj koja je vrijednost veća, SP1 ili SP2, a  ${\rm SP}_{\rm lo}$ uvijek odgovara onoj koja je niža.

Ne koristi se histereza.

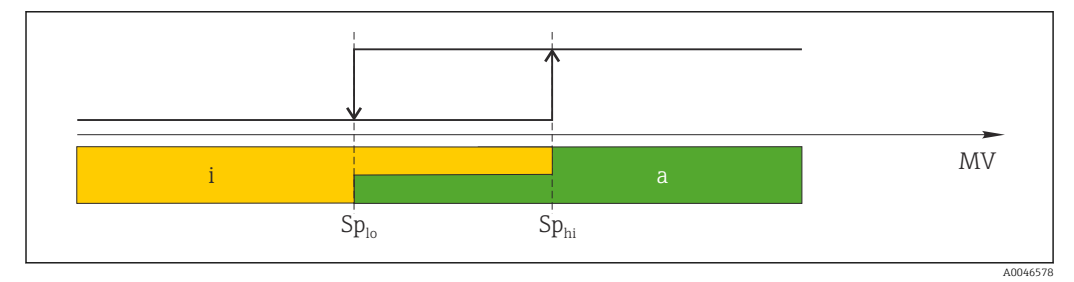

🖻 12 SSC, Two-Point

Sp<sub>lo</sub> Preklopna točka s nižom izmjerenom vrijednošću

Sp<sub>hi</sub> Preklopna točka s većom izmjerenom vrijednošću

MV Izmjerena vrijednost

i neaktivno (narančasta)

a aktivno (zelena)

#### System

| Oznaka            | Opis                                                                                                    | Kazalo<br>pojmov<br>a<br>(hex) | Sub<br>(dec) | Veličin<br>a<br>(Bajt) | Vrsta<br>podata<br>ka | Pristup | Mjerno<br>područje                        | Tvorničke<br>postavke | Jedinic<br>a |
|-------------------|----------------------------------------------------------------------------------------------------|--------------------------------|--------------|------------------------|-----------------------|---------|-------------------------------------------|-----------------------|--------------|
| Operating time    | Vrijeme rada, razlučivost:<br>0,5 h                                                                                                    | 0x0069                         | 0            | 4                      | float32               | r       |                                           |                       | h            |
| Display           |                                                                                                    |                                |              |                        |                       |         |                                           |                       |              |
| Local operation   | Aktiviranje / deaktiviranje<br>lokalnog rada.                                                                                                    | 0x000c                         | 0            | 2                      | uint16                | r/w     | 0 = On<br>8 = Off                         | 0                     |              |
| Contrast          | Kontrast zaslona: 0 = nizak,<br>6 = visok                                                                                                    | 0x0053                         | 0            | 2                      | uint16                | r/w     | 0 = 1<br>1 = 2                            | 3                     |              |
| Brightness        | Kontrast zaslona: 0 = nizak,<br>6 = visok                                                                                                    | 0x0054                         | 0            | 2                      | uint16                | r/w     | 2 = 3<br>3 = 4<br>4 = 5<br>5 = 6<br>6 = 7 | 5                     |              |
| Alternating time  | Vrijeme koje protekne prije<br>prebacivanja između<br>vrijednosti vodljivosti i<br>temperature na zaslonu. O<br>znači da se vrijednosti na<br>zaslonu ne prikazuju<br>naizmjenično.    | 0x0055                         | 0            | 2                      | uint16                | r/w     | 0 = 0 s<br>1 = 3 s<br>2 = 5 s<br>3 = 10 s | 2                     | S            |
| Restart device    |                                                                                                    |                                |              |                        |                       |         |                                           |                       |              |
| Please confirm    | Naredba sustava (vrijednost<br>128)                                                                                                    | 0x0002                         | 0            | 2                      |                       | W       |                                           |                       |              |
| Application Reset | Postavite konfiguraciju<br>uređaja specifičnu za<br>aplikaciju na zadane<br>vrijednosti (bez ponovnog<br>pokretanja uređaja).                                                          |                                |              |                        |                       |         |                                           |                       |              |
| Please confirm    | Naredba sustava (vrijednost<br>129)                                                                                                    | 0x0002                         | 0            | 2                      |                       | w       |                                           |                       |              |
| Factory default   | Postavite konfiguraciju<br>uređaja na zadane<br>vrijednosti. Uređaj se<br>automatski ponovno<br>pokreće.                                                                               |                                |              |                        |                       |         |                                           |                       |              |
| Please confirm    | Naredba sustava (vrijednost<br>130)                                                                                                    | 0x0002                         | 0            | 2                      |                       | w       |                                           |                       |              |
| Back to Box       | Postavite konfiguraciju<br>uređaja na zadane<br>vrijednosti. Uređaj čeka<br>trenutni ciklus. To znači da<br>se bilo koji DataStorage<br>Backup prisutan u glavnom<br>uređaju ne briše. |                                |              |                        |                       |         |                                           |                       |              |
| Please confirm    | Naredba sustava (vrijednost<br>131)                                                                                                    | 0x0002                         | 0            | 1                      |                       | w       |                                           |                       |              |

# 8.2.5 Dijagnostika

### Dijagnostičke postavke

| Oznaka                 | Opis                                                                         | Kazalo<br>pojmov<br>a<br>(hex) | Sub<br>(dec) | Veličin<br>a<br>(Bajt) | Vrsta<br>podata<br>ka | Pristup | Mjerno<br>područje                                                                                                    | Tvorničke<br>postavke                                                                                         | Jedinic<br>a |
|------------------------|------------------------------------------------------------------------------|--------------------------------|--------------|------------------------|-----------------------|---------|----------------------------------------------------------------------------------------------------|----------------------------------------------------------------------------------------------------|--------------|
| Device status          | Održavanje uređaja                                                           | 0x0024                         | 0            | 1                      | uint8                 | r       | 0 = uređaj je u<br>redu<br>1 = potrebno<br>održavanje<br>2 = izvan<br>specifikacije<br>3 =<br>Funkcionalno<br>ispitivanje<br>4 = Pogreška | 0                                                                                                    |              |
| Detailed device status | Događaji koji su trenutno na<br>čekanju (→ 🗎 28)                             | 0x0025                         | 0            | 15                     | uint8                 | r       |                                                                                                    | 0x00, 0x00,<br>0x00, 0x00,<br>0x00, 0x00,<br>0x00, 0x00,<br>0x00, 0x00,<br>0x00, 0x00,<br>0x00, 0x00,<br>0x00 |              |
| Current diagnostic     | Dijagnostički kod trenutno<br>prioritizirane dijagnostičke<br>poruke         | 0x0104                         | 0            | 2                      | uint16                | r       |                                                                                                    | 0                                                                                                    |              |
| Last diagnostic        | Dijagnostički kod posljednje<br>dijagnostičke poruke koja će<br>se prikazati | 0x0105                         | 0            | 2                      | uint16                | r       |                                                                                                    |                                                                                                    |              |

### Diagnostics logbook

| Oznaka       | Opis             | Kazalo<br>pojmov<br>a<br>(hex) | Sub<br>(dec) | Veličin<br>a<br>(Bajt) | Vrsta<br>podata<br>ka | Pristup | Mjerno<br>područje | Tvorničke<br>postavke | Jedinic<br>a |
|--------------|------------------|--------------------------------|--------------|------------------------|-----------------------|---------|--------------------|-----------------------|--------------|
| Diagnostic 1 | Unos u dnevnik 1 | 0x005e                         | 0            | 20                     | niz                   | r       |                    |                       |              |
| Diagnostic 2 | Unos u dnevnik 2 | 0x005f                         | 0            | 20                     | niz                   | r       |                    |                       |              |
| Diagnostic 3 | Unos u dnevnik 3 | 0x0060                         | 0            | 20                     | niz                   | r       |                    |                       |              |
| Diagnostic 4 | Unos u dnevnik 4 | 0x0061                         | 0            | 20                     | niz                   | r       |                    |                       |              |
| Diagnostic 5 | Unos u dnevnik 5 | 0x0062                         | 0            | 20                     | niz                   | r       |                    |                       |              |
| Diagnostic 6 | Unos u dnevnik 6 | 0x0063                         | 0            | 20                     | niz                   | r       |                    |                       |              |

#### Sensor

| Oznaka                     | Opis                     | Kazalo<br>pojmov<br>a<br>(hex) | Sub<br>(dec) | Veličin<br>a<br>(Bajt) | Vrsta<br>podata<br>ka | Pristup | Mjerno<br>područje | Tvorničke<br>postavke | Jedinic<br>a |
|----------------------------|--------------------------|--------------------------------|--------------|------------------------|-----------------------|---------|--------------------|-----------------------|--------------|
| Operation time<br>> 80 °C  | Radno vrijeme > 80 °C    | 0x006a                         | 0            | 4                      | float32               | r       |                    |                       | h            |
| Operation time<br>> 120 °C | Radno vrijeme > 120 °C   | 0x006b                         | 0            | 4                      | float32               | r       |                    |                       | h            |
| Maximal conductivity       | Maksimalna provodljivost | 0x006c                         | 0            | 4                      | float32               | r       |                    |                       | µS/cm        |

| Oznaka                 | Opis                      | Kazalo<br>pojmov<br>a<br>(hex) | Sub<br>(dec) | Veličin<br>a<br>(Bajt) | Vrsta<br>podata<br>ka | Pristup | Mjerno<br>područje | Tvorničke<br>postavke | Jedinic<br>a |
|------------------------|---------------------------|--------------------------------|--------------|------------------------|-----------------------|---------|--------------------|-----------------------|--------------|
| Maximal<br>temperature | Maksimalna temperatura    | 0x006d                         | 0            | 4                      | float32               | r       |                    |                       | °C           |
| Calibration counter    | Brojač kalibracije        | 0x006e                         | 0            | 4                      | uint32                | r       |                    |                       |              |
| Cell constant          | Navedena konstanta ćelije | 0x006f                         | 0            | 4                      | float32               | r       |                    |                       | 1/cm         |

#### Simulation

| Oznaka                           | Opis                                                     | Kazalo<br>pojmov<br>a<br>(hex) | Sub<br>(dec) | Veličin<br>a<br>(Bajt) | Vrsta<br>podata<br>ka | Pristup | Mjerno<br>područje                                                                                         | Tvorničke<br>postavke | Jedinic<br>a |
|----------------------------------|----------------------------------------------------------|--------------------------------|--------------|------------------------|-----------------------|---------|----------------------------------------------------------------------------------------------------|-----------------------|--------------|
| Current output                   | Preklopni prekidač za<br>simulaciju trenutnog izlaza     | 0x0064                         | 0            | 2                      | uint16                | r/w     | 0 = isključeno<br>1 = 0 mA<br>2 = 3,6 mA<br>3 = 4 mA<br>4 = 10 mA<br>5 = 12 mA<br>6 = 20 mA<br>7 = 21,5 mA | 0                     |              |
| IO-Link process value simulation | Konfigurirajte simulaciju<br>vrijednosti procesa IO-Link | 0x0065                         | 0            | 2                      | uint16                | r/w     | 0 = isključeno, 1<br>= uključeno                                                                           | 0                     |              |
| IO-Link conductivity value       | Vrijednost simulirane<br>vodljivosti putem IO-Linka      | 0x0066                         | 0            | 4                      | float32               | r/w     | 0,0 do<br>2500000,0                                                                                        | 1000.0                | µS/cm        |
| IO-Link temperature<br>value     | Vrijednost simulirane<br>temperature putem IO-Linka      | 0x0067                         | 0            | 4                      | float32               | r/w     | -100,0 do 300,0                                                                                            | 25.0                  | °C           |

### Smart Sensor Descriptor

| Oznaka                            | Opis                                      | Kazalo<br>pojmov<br>a<br>(hex) | Sub<br>(dec) | Veličin<br>a<br>(Bajt) | Vrsta<br>podata<br>ka | Pristup | Mjerno<br>područje | Tvorničke<br>postavke | Jedinic<br>a |
|-----------------------------------|-------------------------------------------|--------------------------------|--------------|------------------------|-----------------------|---------|--------------------|-----------------------|--------------|
| Conductivity                      |                                           |                                |              |                        |                       |         |                    |                       |              |
| Conductivity<br>Descr.Lower limit | Donja granica procesnih<br>podataka       | 0x4080                         | 1            | 4                      | float32               | r       |                    | 0.0                   | S/m          |
| Conductivity<br>Descr.Upper limit | Gornja granica procesnih<br>podataka      | 0x4080                         | 2            | 4                      | float32               | r       |                    | 200.0                 | S/m          |
| Conductivity<br>Descr.Unit        | Jedinica za podatke procesa<br>1299 = S/m | 0x4080                         | 3            | 2                      | int16                 | r       |                    | 1299                  |              |
| Conductivity<br>Descr.Scale       | Faktor skaliranja podataka<br>procesa     | 0x4080                         | 4            | 1                      | int8                  | r       |                    | 0                     |              |
| Temperature                       |                                           |                                |              |                        |                       |         |                    |                       |              |
| Temperature<br>Descr.Lower limit  | Donja granica procesnih<br>podataka       | 0x4081                         | 1            | 4                      | float32               | r       |                    | -50.0                 | °C           |
| Temperature<br>Descr.Upper limit  | Gornja granica procesnih<br>podataka      | 0x4081                         | 2            | 4                      | float32               | r       |                    | 250.0                 | °C           |
| Temperature<br>Descr.Unit         | Jedinica za podatke procesa<br>1001 = °C  | 0x4081                         | 3            | 2                      | int16                 | r       |                    | 1001                  |              |
| Temperature<br>Descr.Scale        | Faktor skaliranja podataka<br>procesa     | 0x4081                         | 4            | 1                      | int8                  | r       |                    | 0                     |              |

### Dijagnostičke poruke

| Klasa<br>Namur | Br. | Događaj<br>Kodovi | Kondenzirani<br>status | PV status | Status<br>uređaja | Oznaka                                 | Radnje za ispravku                                                                                                    | Prikaži tekst |
|----------------|-----|-------------------|------------------------|-----------|-------------------|----------------------------------------|----------------------------------------------------------------------------------------------------|---------------|
| F              | 22  | 0x1820            | Ob00100100             | netočno   | 4                 | Temperature sensor<br>broken           | <ul> <li>Obratite se servisnom<br/>timu.</li> </ul>                                                                                                    | Temp. sensor  |
| F              | 61  | 0x1821            | 0b00100100             | netočno   | 4                 | Sensor electronics defective           | <ul> <li>Obratite se servisnom<br/>timu.</li> </ul>                                                                                                    | Sens.el.      |
| F              | 100 | 0x1822            | 0b00100100             | netočno   | 4                 | Sensor not<br>communicating            | <ol> <li>Provjerite priključak<br/>senzora.</li> <li>Obratite se servisnom<br/>timu.</li> </ol>                                                                                                    | Sens.com      |
| F              | 130 | 0x1823            | 0b00100100             | netočno   | 4                 | No conductivity                        | <ul> <li>Senzor u zraku ili neispravan</li> <li>Provjera ugradnje senzora.</li> <li>Obratite se servisnom timu.</li> </ul>                                                                                | Sensor supply |
| F              | 152 | 0x1824            | Ob00100100             | netočno   | 4                 | No calibration data available          | <ul> <li>Kalibracijski set za zrak.</li> </ul>                                                                                                    | No airset     |
| F              | 241 | 0x1825            | 0b00100100             | netočno   | 4                 | Unspecific software<br>failure         | <ol> <li>Ponovo pokrenite<br/>uređaj.</li> <li>Pokrenite naredbu<br/>"back-to-box" ili<br/>vratite tvorničke<br/>postavke.</li> <li>Obratite se servisnom<br/>timu.</li> </ol>                            | Int.SW        |
| F              | 243 | 0x1826            | 0b00100100             | netočno   | 4                 | Unspecific hardware<br>failure         | <ol> <li>Ponovo pokrenite<br/>uređaj.</li> <li>Pokrenite naredbu<br/>"back-to-box" ili<br/>vratite tvorničke<br/>postavke.</li> <li>Obratite se servisnom<br/>timu.</li> </ol>                            | Int.HW        |
| F              | 419 | 0x1856            | ОЬОО1ОО1ОО             | netočno   | 4                 | The Back-To-Box<br>command is executed | <ol> <li>Sačekajte.</li> <li>Ponovo pokrenite<br/>uređaj.</li> </ol>                                                                                                    | Back to Box   |
| F              | 904 | 0x1827            | 0b00100100             | netočno   | 4                 | Process check system                   | <ul> <li>Mjerni signal se nije<br/>mijenjao dulje vrijeme.</li> <li>Provjera ugradnje<br/>senzora.</li> <li>Provjerite je li senzor<br/>uronjen u medij.</li> <li>Ponovo pokrenite<br/>uređaj.</li> </ul> | Process check |
| С              | 107 | 0x1828            | Ob10000001             | točno     | 3                 | Sensor calibration active              | ► Sačekajte.                                                                                                    | Calib. active |
| С              | 216 | 0x1829            | 0b10000001             | točno     | 3                 | Hold function active                   | <ul> <li>Onemogući zadrž.</li> </ul>                                                                                                    | Hold active   |
| С              | 848 | 0x8c01            | 0b10000001             | točno     | 3                 | Simulation active                      | <ul> <li>Provjerite način rada.</li> </ul>                                                                                                    | Simulate      |
| S              | 144 | 0x182A            | 0b01111000             | točno     | 2                 | Conductivity out of range              | <ol> <li>Provjerite konstantu<br/>ćelije.</li> <li>Provjerite faktor<br/>instalacije.</li> </ol>                                                                                                    | PV range      |

| Klasa<br>Namur | Br. | Događaj<br>Kodovi | Kondenzirani<br>status | PV status | Status<br>uređaja | Oznaka                        | Radnje za ispravku                                      | Prikaži tekst |
|----------------|-----|-------------------|------------------------|-----------|-------------------|-------------------------------|---------------------------------------------------------|---------------|
| S              | 146 | 0x182B            | 0b01111000             | točno     | 2                 | Temperature out of range      | <ul> <li>Provjerite temperaturu<br/>procesa.</li> </ul> | TmpRange      |
| S              | 460 | 0x182C            | 0b01111000             | točno     | 2                 | Measured value<br>below limit | <ul> <li>Provjerite postavke<br/>izlaza.</li> </ul>     | Output low    |
| S              | 461 | 0x182D            | 0b01111000             | točno     | 2                 | Measured value<br>above limit | <ul> <li>Provjerite postavke<br/>izlaza.</li> </ul>     | Output high   |
| М              | 500 | 0x182E            | Ob10100100             | točno     | 1                 | Sensor calibration aborted    | Glavna izmjerena vrijednost<br>varira                   | Not stable    |
|                |     |                   |                        |           |                   |                               | <ul> <li>Provjera ugradnje<br/>senzora.</li> </ul>      |               |

# 9 Puštanje u pogon

### 9.1 Uključivanje uređaja za mjerenje

1. Upoznajte se s radom odašiljača prije prvog uključivanja.

- └→ Nakon uključivanja, uređaj provodi samoprovjeru i zatim se prebacuje u mjerni način rada.
- 2. **Setup**: Pri prvom puštanju u pogon uređaja, programirajte ga u skladu sa sljedećim uputama.

# 9.2 Konfiguriranje uređaja za mjerenje

P Ovaj se odjeljak odnosi samo na lokalni rad. Rad preko IO-Link: → 🗎 18.

### 9.2.1 Postavke zaslona (izbornik zaslona)

- 1. E: Pozovite glavni izbornik.
  - 🕒 Prikazuju se podizbornici.
- 3. Odaberite **Display** i otvorite (E).
- 4. Koristite opciju **Back**, koja se može naći na dnu svakog izbornika, da se pomakne na razini u strukturi izbornika.

| Parametar        | Moguće postavke                   | Opis                                                                                                    |
|------------------|-----------------------------------|----------------------------------------------------------------------------------------------------|
| Contrast         | 1 do 7<br>Zadano: <b>4</b>        | Podešavanje kontrasta zaslona                                                                           |
| Brightness       | 1 do 7<br>Zadano: <b>6</b>        | Postavljanje svjetline zaslona                                                                          |
| Alternating time | 0, 3, 5, 10 s<br>Zadano: <b>5</b> | Izmjena vremena između dvije izmjerene vrijednosti<br>O znači da se vrijednosti ne mijenjaju na zaslonu |

### 9.2.2 Glavni izbornik

- 1. E: Pozovite glavni izbornik.
  - 🕒 Prikazuju se podizbornici.
- 2. 🛨 ili 🖃: Krećite se kroz dostupne podizbornike.
- 3. Odaberite **Setup** i otvorite (E).
- 4. Koristite opciju **Back**, koja se može naći na dnu svakog izbornika, da se pomakne na razini u strukturi izbornika.

Zadane postavke su podebljane.

| Parametar     | Moguće postavke                            | Opis                                                                                                    |
|---------------|--------------------------------------------|----------------------------------------------------------------------------------------------------|
| Current range | <b>4-20 mA</b><br>0-20 mA<br>Off           | <ul> <li>Odaberite trenutni raspon.</li> </ul>                                                                                       |
| Out 0/4 mA    | 0 do 2000000 μS/cm<br><b>0 μS/cm</b>       | <ul> <li>Unesite izmjerenu vrijednost pri kojoj je min. trenutna vrijednost<br/>(0/4 mA) prisutna na izlaznom odašiljaču.</li> </ul> |
| Out 20 mA     | 0 do 2000000 μS/cm<br><b>2000000 μS/cm</b> | <ul> <li>Unesite izmjerenu vrijednost pri kojoj je maks. trenutna vrijednost<br/>(20 mA) prisutna na izlaznom odašiljaču.</li> </ul> |

| Parametar      | Moguće postavke         | Opis                                                      |
|----------------|-------------------------|-----------------------------------------------------------|
| Damping main   | 0 do 60 s<br><b>0 s</b> | Vrijednost prigušenja za izmjerenu vrijednost vodljivosti |
| Extended setup |                         | Napredne postavke $\rightarrow \square 31$                |
| Manual hold    | <b>Off</b><br>On        | Funkcija za zamrzavanje strujnog izlaza                   |

#### 9.2.3 Napredne postavke

- 1. E: Pozovite glavni izbornik.
  - 🕒 Prikazuju se podizbornici.

3. Odaberite **Extended setup** i otvorite (E).

4. Koristite opciju **Back**, koja se može naći na dnu svakog izbornika, da se pomakne na razini u strukturi izbornika.

Zadane postavke su podebljane.

| Parametar Moguće postavke |                                                  | Opis                                                                                                    |
|---------------------------|--------------------------------------------------|----------------------------------------------------------------------------------------------------|
| System                    |                                                  | Opće postavke                                                                                                    |
| Device tag                | Tekst koji definira korisnik<br>Maks. 16 znakova | Unesite oznaku uređaja                                                                                                    |
| Temp. unit                | °C<br>°F                                         | Podešavanje jedinice temperature                                                                                                    |
| Hold release              | 0 do 600 s<br><b>0 s</b>                         | Produžuje držanje uređaja kada se stanje zadržavanja<br>više ne primjenjuje                                                                                                    |
| Sensor input              |                                                  | Postavke unosa                                                                                                    |
| Cell const.               | 0,0025 do 99,99<br><b>11.0</b>                   | Konfigurirajte konstantu ćelije                                                                                                    |
| Inst. factor              | 0,1 do 5,0<br><b>1.0</b>                         | Učinci udaljenosti od zida mogu se ispraviti s faktorom ugradnje ( $\rightarrow \blacksquare 4$ , 🖺 11)                                                                             |
| Damping main              | 0 do 60 s<br><b>0 s</b>                          | Postavljanje za prigušenje                                                                                                    |
| Temp. comp.               | Off<br>Linear                                    | Postavljanje za kompenzaciju temperature                                                                                                    |
| Alpha coeff.              | 1,0 do 20,0 %/K<br><b>2,1 %/K</b>                | Koeficijent za kompenzaciju linearne temperature                                                                                                    |
| Ref. temp.                | +10 do +50 ℃<br><b>25 ℃</b>                      | Unesite referentnu temperaturu                                                                                                    |
| Process check             |                                                  | Provjera procesa provjerava mjerni signal za<br>stagnaciju. Alarm se pokreće ako se mjerni signal ne<br>promijeni tijekom određenog razdoblja (nekoliko<br>izmjerenih vrijednosti). |
| Function                  | On<br>Off                                        | <ul> <li>Uključite ili isključite provjeru procesa.</li> </ul>                                                                                                    |
| Duration                  | 1 do 240 min<br><b>60 min</b>                    | Mjerena vrijednost mora se mijenjati u ovom trenutku<br>jer se inače aktivira poruka o pogrešci.                                                                                    |
| Observation width         | 0.01 do 20 %<br><b>0.5 %</b>                     | Širina pojasa za provjeru procesa                                                                                                    |
| MRS                       |                                                  | Postavljanje za prebacivanje mjernih područja<br>→ 曽 32                                                                                                    |

| Parametar       | Moguće postavke                            | Opis                                                                                                    |
|-----------------|--------------------------------------------|----------------------------------------------------------------------------------------------------|
| Out 0/4 mA      | 0 do 2000000 μS/cm<br><b>0 μS/cm</b>       | <ul> <li>Unesite izmjerenu vrijednost pri kojoj je min.<br/>trenutna vrijednost (0/4 mA) prisutna na<br/>izlaznom odašiljaču.</li> </ul> |
| Out 20 mA       | 0 do 2000000 μS/cm<br><b>2000000 μS/cm</b> | <ul> <li>Unesite izmjerenu vrijednost pri kojoj je maks.<br/>trenutna vrijednost (20 mA) prisutna na izlaznom<br/>odašiljaču.</li> </ul> |
| Damping main    | 0 do 60 s<br><b>0 s</b>                    | Postavljanje za prigušenje                                                                                                    |
| Alpha coeff.    | 1,0 do 20 %/K<br><b>2,1 %/K</b>            | Koeficijent za kompenzaciju linearne temperature                                                                                         |
| Factory default |                                            | Tvorničke postavke                                                                                                    |
| Please confirm  | No<br>No, Yes                              |                                                                                                    |

#### Kompenzacija temperature

Vodljivost tekućine jako ovisi o temperaturi, budući da mobilnost iona i broj razdvojenih molekula ovise o temperaturi. Da bi se usporedile izmjerene vrijednosti, one se moraju upućivati na određenu temperaturu. Referentna temperatura je 25 °C (77 °F).

Temperatura je uvijek određena kada je specificirana provodljivost. k (T<sub>0</sub>) predstavlja vodljivost izmjerenu na 25 °C (77 °F) ili referenciranom natrag na 25 °C (77 °F).

Koeficijent temperature  $\alpha$  predstavlja postotnu promjenu u vodljivosti po stupnju promjene temperature. Vodljivost k na procesnoj temperaturi izračunava se na sljedeći način:  $\kappa(T) = \kappa(T_0) \cdot (1 + \alpha \cdot (T - T_0))$ 

 $\kappa(T) = vodljivost pri procesnoj temperaturi T$ 

 $k(T_0) = vodljivost pri procesnoj temperaturi T_0$ 

Koeficijent temperature ovisi o kemijskom sastavu otopine i o temperaturi, te je između 1 i 5% po °C. Električna vodljivost većine razrijeđenih slanih otopina i prirodnih voda mijenja se u blisko-linearnom načinu.

Tipične vrijednosti za koeficijent temperature a:

| Prirodne vode                     | otprilike 2 %/K   |
|-----------------------------------|-------------------|
| Soli (npr. NaCl)                  | otprilike 2,1 %/K |
| Alkali (npr. NaOH)                | otprilike 1,9 %/K |
| Kiseline (npr. HNO <sub>3</sub> ) | otprilike 1,3 %/K |

#### Prebacivanje mjernog područja (MRS)

Prebacivanje mjernih dometa uključuje zamjenu parametarskog seta za dvije tvari:

- kako bi se pokrio veliki raspon mjerenja
- kako bi se prilagodila kompenzacija temperature u slučaju promjene proizvoda

Analogni izlaz može se konfigurirati s dva seta parametara.

- Set parametara 1:
  - Parametri trenutnog izlaza i prigušenja mogu se postaviti u izborniku Setup.
  - Alfa koeficijent za temperaturnu kompenzaciju može se postaviti u izborniku Setup/ Extended setup/Sensor input.

• Set parametara 1 je aktivan ako je **MRS** binarni unos za SIO Low.

- Set parametara 2:
  - Prigušenje, alfa koeficijent i parametri trenutnih izlaza mogu se postaviti u izborniku **Setup/Extended setup/MRS**.
  - Set parametara 2 je aktivan ako je **MRS** binarni unos za SIO **High**.

#### 9.2.4 Kalibriranje (izbornik za kalibriranje)

U slučaju Smartec CLD 18, postavljeni zrak i ispravna stanična konstanta već su konfigurirani u tvornici. Kalibracija senzora nije potrebna tijekom puštanja u pogon.

#### Vrste kalibriranja

Moguće su sljedeće vrste kalibracije:

- Stanična konstanta s kalibracijskom otopinom
  - Postavljanje zraka (preostala spojka)

#### Stanična konstanta

#### Općenito

Pri kalibriranju sustava za mjerenje vodljivosti, stanična se konstanta određuje ili provjerava pomoću prikladnih otopina za umjeravanje. Ovaj postupak je opisan u standardima EN 7888 i ASTM D 1125, na primjer, a objašnjen je postupak za proizvodnju brojnih kalibracijskih otopina.

#### Kalibriranje stanične konstante

- Ovom vrstom kalibracije unesite referentnu vrijednost za vodljivost.
  - 🕒 U rezultatu, uređaj izračunava novu staničnu konstantu za senzor.

Prvo isključite kompenzaciju temperature:

- 1. Odaberite izbornik Setup/Extended setup/Sensor input/Temp. comp..
- 2. Odaberite **Off**.
- 3. Vratite se na izbornik **Setup**.

Izvršite izračun stanične konstante kako slijedi:

- 1. Odaberite izbornik Calibration/Cell const.
- 2. Odaberite **Cond. ref.** i unesite vrijednost standardne otopine.
- 3. Postavite senzor u medij.
- 4. Pokrenite kalibraciju.
  - Wait cal. %: Pričekajte da se kalibriranje završi. Nakon kalibracije prikazuje se nova vrijednost.
- 5. Pritisnite tipku Plus.
  - → Save cal. data?

#### 6. Odaberite Yes.

- └ Cal. successful
- 7. Ponovno uključite kompenzaciju temperature.

#### Postavljanje zraka (preostala spojka)

Kod rada s induktivnim senzorima treba uzeti u obzir ili nadoknaditi preostalu vezu između primarne zavojnice (zavojnice odašiljača) i sekundarne zavojnice (zavojnice prijemnika). Preostala spojka nije samo uzrokovana izravnom magnetskom spojnicom zavojnica nego i preslagivanjem u opskrbnim vodovima.

Konstanta ćelije se određuje pomoću preciznih otopina za kalibriranje, kao što je slučaj sa senzorima.

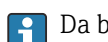

Da bi se izveo zračni set, senzor mora biti suh.

Izvedite zračni set na sljedeći način:

- 1. Odaberite **Calibration/Airset**.
  - └ Prikazana je trenutna vrijednost.
- 2. Pritisnite tipku Plus.
  - └ Keep sensor in air
- 3. Držite osušeni senzor u zraku i pritisnite tipku Plus.
  - └→ Wait cal. %: Pričekajte da se kalibriranje završi. Nakon kalibracije prikazuje se nova vrijednost.
- 4. Pritisnite tipku Plus.
  - └ Save cal. data?
- 5. Odaberite Yes.
  - └ Cal. successful
- 6. Pritisnite tipku Plus.
  - └ Uređaj se prebacuje natrag u način mjerenja.

# 10 Rad

Ikone na zaslonu upozoravaju vas na posebna stanja uređaja.

| Ikona | Opis                                                   |
|-------|--------------------------------------------------------|
| F     | Dijagnostička poruka "Kvar"                            |
| М     | Dijagnostička poruka "Zahtjev za održavanje"           |
| C     | Dijagnostička poruka "Provjera"                        |
| S     | Dijagnostička poruka "Izvan specifikacije"             |
| ←     | Aktivna je komunikacija sabirnice polja                |
| I     | Zadržavanje je aktivno                                 |
| 6     | Zaključavanje tipkovnice je aktivno (aktivira IO-Link) |

# 11 Dijagnoza i uklanjanje smetnji

# 11.1 Općenito uklanjanje smetnji

| Zaslon                            | Razlog                                                               | Radnje za ispravku                                |
|-----------------------------------|----------------------------------------------------------------------|---------------------------------------------------|
| Nije prikazana izmjerena          | Nije priključeno napajanje                                           | <ul> <li>Provjerite napajanje uređaja.</li> </ul> |
| vrijednost                        | Napajanje se isporučuje, uređaj je<br>neispravan                     | <ul> <li>Zamijenite uređaj.</li> </ul>            |
|                                   | Obrnuti polaritet napona ili napon<br>prenizak                       | <ul> <li>Provjerite napon i polaritet</li> </ul>  |
| Prikazuje se dijagnostička poruka | Dijagnostičke poruke:<br>■ Zaslon uređaja → 🗎 36<br>■ IO-Link → 🗎 28 |                                                   |

# 11.2 Upute za rješavanje problema

Ovi sljedeći odjeljci odnose se samo na lokalnu operaciju. Rješavanje problema putem IO-Link: → 🗎 28.

- 1. E: Pozovite glavni izbornik.
  - 🕒 Prikazuju se podizbornici.
- 2. ∃ ili ⊟: Krećite se kroz dostupne podizbornike.
- 3. Odaberite i otvorite **Diagnostics** (E).
- 4. Koristite opciju **Back**, koja se može naći na dnu svakog izbornika, da se pomakne na razini u strukturi izbornika.

| Parametar      | Moguće postavke                                            | Opis                                                               |
|----------------|------------------------------------------------------------|--------------------------------------------------------------------|
| Current diag.  | Samo za čitanje                                            | Prikazuje trenutnu dijagnostičku poruku                            |
| Last diag.     | Samo za čitanje                                            | Prikazuje posljednju dijagnostičku poruku                          |
| Diag. logbook  | Samo za čitanje                                            | Prikaz posljednje dijagnostičke poruke                             |
| Device info    | Samo za čitanje                                            | Prikazuje podatke o uređaju                                        |
| Sensor info    | Samo za čitanje                                            | Prikazuje podatke senzora                                          |
| Simulation     |                                                            |                                                                    |
| Current output | Off<br>0 mA, 3,6 mA, 4 mA, 10 mA, 12 mA,<br>20 mA, 21.5 mA | Izlazi odgovarajuća vrijednost na <b>Current</b><br>output izlazu. |
| Restart device |                                                            |                                                                    |

# 11.3 Dijagnostičke poruke na čekanju

Dijagnostička poruka sastoji se od dijagnostičkog koda i teksta poruke. Dijagnostički kod se sastoji od kategorije pogreške prema Namur NE 107 i broja poruke.

 Ako trebate kontaktirati servisni tim: Navedite broj poruke (ID). Kategorija pogreške (slovo ispred broja poruke):

- F = Failure, otkriven je kvar
   Mjerena vrijednost pogođenog kanala više nije pouzdana. Potražite uzrok u mjernoj točki. Ako je povezan upravljački sustav, mora se prebaciti na ručni način rada.
- M = Maintenance required, treba što brže djelovati
- Uređaj i dalje ispravno mjeri. Neposredne mjere nisu potrebne. Pravilno održavanje može spriječiti moguće kvarove u budućnosti.
- C = Function check, čekanje (nema pogreške)
  - Na uređaju se izvode radovi na održavanju. Pričekajte dok se posao ne završi.
- S = Out of specification, mjernom točkom se upravlja izvan vaše specifikacije Operacija je još uvijek moguća. Međutim, imate rizik od povećanog trošenja, kraćeg radnog vijeka ili smanjene preciznosti mjerenja. Potražite uzrok u mjernoj točki.

| e servisnom timu.          |
|----------------------------|
| e servisnom timu.          |
| ite priključak senzora.    |
| e se servisnom timu.       |
| u ili neispravan           |
| a ugradnje senzora.        |
| e se servisnom timu.       |
| ski set za zrak.           |
| e servisnom timu.          |
| e servisnom timu.          |
| e sljedeće ponovno<br>e.   |
| a ugradnje senzora.        |
| ite je li senzor uronjen u |
|                            |
| pokrenite uređaj.          |
|                            |
|                            |

| Kodovi | Tekst poruke     | Opis                                                                                                    | Radnje za ispravku                                  |
|--------|------------------|----------------------------------------------------------------------------------------------------|-----------------------------------------------------|
| C107   | Calib. active    | Kalibracija senzora je aktivna                                                                           | ► Sačekajte.                                        |
| C216   | Hold active      | Funkcija čekanja je aktivna                                                                              | <ul> <li>Onemogući funkciju zadržavanja.</li> </ul> |
| C848   | Simulate (IDxxx) | Simulacija je aktivna<br>• ID852 simulacija izlaza struje<br>• ID849 Simulacija izmjerene<br>vrijednosti | <ul> <li>Deaktivirajte vodljivost.</li> </ul>       |

| Kodovi | Tekst poruke     | Opis                                         | Radnje za ispravku                               |
|--------|------------------|----------------------------------------------|--------------------------------------------------|
| S144   | PV range (IDxxx) | Provodljivost izvan raspona mjerenja         | <ul> <li>Provjerite konstantu ćelije.</li> </ul> |
| S146   | TmpRange (IDxxx) | Temperatura izvan raspona mjerenja           | 1. Provjerite temperaturu procesa.               |
|        |                  |                                              | 2. Provjerite uređaj.                            |
| S460   | Output low       | Izlazna granična vrijednost ispod<br>granice | <ul> <li>Provjerite postavke.</li> </ul>         |
| S461   | Output high      | Izlazna granična vrijednost iznad<br>granice | <ul> <li>Provjerite postavke.</li> </ul>         |

| Kodovi | Tekst poruke | Opis                                                                                                    | Radnje za ispravku                             |
|--------|--------------|----------------------------------------------------------------------------------------------------|------------------------------------------------|
| M500   | Not stable   | Kalibracija senzora je prekinuta<br>Glavna izmjerena vrijednost varira                                               | <ul> <li>Provjera ugradnje senzora.</li> </ul> |
|        |              | Mogući razlozi:<br>• Senzor u zraku<br>• Senzor je zaprljan<br>• Neispravan protok senzora<br>• Senzor je neispravan |                                                |

# 12 Održavanje

### 

#### Opasnost od ozljeda ako medij pobjegne!

> Prije svakog održavanja, provjerite je li procesna cijev bez tlaka, prazna i isprana.

<table-of-contents> Kutija za elektroniku ne sadrži nikakve dijelove koje korisnik mora održavati.

- Poklopac na kutiji za elektroniku može otvoriti samo servisno osoblje servisnog odjela tvrtke Endress+Hauser.
- Poklopac na kutiji za elektroniku može ukloniti samo servisno osoblje servisnog odjela tvrtke Endress+Hauser.

# 12.1 Zadaci održavanja

### 12.1.1 Čišćenje kućišta

 Očistite prednju stranu kućišta samo pomoću komercijalno dostupnih sredstava za čišćenje.

Prednja strana kućišta otporna je na sljedeće u skladu s DIN 42 115:

- Etanol (kratko vrijeme)
- Razrijeđene kiseline (maks. 2% HCl)
- Razrijeđene baze (maks. 3% NaOH)
- Sredstva za čišćenje kućanstva na bazi sapuna
- Prilikom izvođenja bilo kakvog rada na uređaju imajte na umu sve moguće utjecaje koji se mogu pojaviti na sustavu kontrole procesa ili samom procesu.

#### NAPOMENA

#### Zabranjena sredstva za čišćenje!

Oštećenje površine kućišta ili kućišta brtve

- Nikada ne koristite koncentrirane mineralne kiseline ili alkalne otopine za čišćenje.
- Nikada ne koristite organske čistače poput benzil alkohola, metanola, metilen klorida, ksilena ili koncentriranog sredstva za čišćenje glicerola.
- Nikada nemojte koristiti visokotlačne pare za čišćenje.

# 13 Popravak

O-prsten je neispravan ako medij izađe iz rupe za curenje.

▶ Obratite se E+H Service za zamjenu O-prsta.

# 13.1 Opće informacije

► Koristite samo rezervne dijelove tvrtke Endress+Hauser kako biste osigurali sigurno i stabilno funkcioniranje uređaja.

Detaljne informacije o rezervnim dijelovima dostupne su na: www.endress.com/device-viewer

## 13.2 Povrat

Uređaj se vraća ako su potrebni popravci ili tvornička kalibracija ili ako je naručen odnosno isporučen nepravilan uređaj. Prema zakonskim odredbama, tvrtka Endress+Hauser, kao tvrtka s ISO certifikatom je obavezna slijediti određene postupke kod obrade vraćenih proizvoda koji su bili u kontaktu s medijem.

Da biste osigurali brz, siguran i profesionalan povrat uređaja:

 Informacije o postupku i uvjetima za vraćanje uređaja potražite na web mjestu www.endress.com/support/return-material.

# 13.3 Odlaganje

### X

Ako se to zahtijeva Direktivom 2012/19/EU o otpadnoj električnoj i elektroničkoj opremi (WEEE), proizvod je označen simbolom opasnosti kako bi se smanjilo odlaganje WEEE kao nerazvrstanog komunalnog otpada. Ne odlažite proizvode koji nose ovu oznaku kao nesortirani komunalni otpad. Umjesto toga, vratite ih tvrtki Endress+Hauser za odlaganje pod važećim uvjetima.

# 14 Dodatna oprema

Sljedeća dodatna oprema je najvažnija dodatna oprema koja je bila dostupna u trenutku izdavanje ovog dokumenta.

 Za dodatnu opremu koja nije navedena ovdje, obratite se svojem servisu ili prodajnom centru.

#### Kalibracijska rješenja vodljivosti CLY11

Rješenja preciznosti koja se referiraju na SRM (standardni referentni materijal) NIST - a za kvalificiranu kalibraciju mjernog sustava vodljivosti u skladu s ISO 9000:

- CLY11-C, 1,406 mS/cm (referentna temperatura 25 °C (77 °F)), 500 ml (16,9 fl.oz) Broj narudžbe: 50081904
- CLY11-D, 12,64 mS/cm (referentna temperatura 25 °C (77 °F)), 500 ml (16,9 fl.oz) Broj narudžbe: 50081905
- CLY11-E, 107,00 mS/cm (referentna temperatura 25 °C (77 °F)), 500 ml (16,9 fl.oz) Broj narudžbe: 50081906

Za daljnje informacije o "Kalibracijskim rješenjima", pogledajte Tehničke informacije

# 15 Tehnički podaci

# 15.1 Unos

| Vrijednost mjerenja  | <ul><li>Provodljivost</li><li>Temperatura</li></ul>                                                     |                                                                        |  |  |
|----------------------|----------------------------------------------------------------------------------------------------|------------------------------------------------------------------------|--|--|
| Područje mjerenja    | Vodljivost:                                                                                             | Preporučeni raspon: 200 μS / cm do 1000 mS / cm<br>(bez kompenzacije)  |  |  |
|                      | Temperatura:                                                                                            | –10 do 130 °C (14 do 266 °F)                                           |  |  |
| Binarni ulaz         | Binarni ulaz koristi se u SIO <sup>1)</sup> (bez IO-Link komunikacije) za prebacivanje dometa mjerenja. |                                                                        |  |  |
|                      | Raspon napona                                                                                           | 0 V do 30 V                                                            |  |  |
|                      | High napon min.                                                                                         | 13,0 V                                                                 |  |  |
|                      | Low napon maks.                                                                                         | 8,0 V                                                                  |  |  |
|                      | Potrošnja struje na 24 V                                                                                | 5,0 mA                                                                 |  |  |
|                      | Nedefinirani raspon napona                                                                              | 8,0 do 13,0 V                                                          |  |  |
|                      | 15.2 Izlaz                                                                                              |                                                                        |  |  |
| Signal izlaza        | Vodljivost:                                                                                             | 0 / 4 do 20 mA                                                         |  |  |
| Opterećenje          | Maks. 500 Ω                                                                                             |                                                                        |  |  |
| Svojstvena krivulja  | Linearno                                                                                                |                                                                        |  |  |
| Razlučivanje signala | Razlučivanje:                                                                                           | > 13 bita                                                              |  |  |
|                      | Točnost:                                                                                                | ± 20 μA                                                                |  |  |
| Podaci specifični za | IO-Link specifikacija                                                                                   | Verzija 1.1.3                                                          |  |  |
| protokol             | ID uređaja                                                                                              | 0x020101 (131329)                                                      |  |  |
|                      | ID proizvođača                                                                                          | 0x0011 (17)                                                            |  |  |
|                      | IO-Link Smart Sensor Profil 2.<br>izdanje                                                               | Identifikacija, dijagnoza, DMSS (digitalni mjerni i preklopni senzori) |  |  |
|                      | SIO način rada                                                                                          | Da                                                                     |  |  |
|                      | Brzina                                                                                                  | COM2 (38.4 kBd)                                                        |  |  |
|                      | Minimalno vrijeme ciklusa                                                                               | 10 ms                                                                  |  |  |
|                      | Širina obrade podataka:                                                                                 | 80 bit                                                                 |  |  |

<sup>1)</sup> SIO = Standardni ulaz i izlaz

| Skladištenje podataka IO-Linka | Da |
|--------------------------------|----|
| Konfiguracija bloka            | Da |

# 15.3 Opskrba naponom

| Opskrbni napon                  | 18 do 30 V DC (SELV, PELV, klasa 2), zaštićen od obrnutog polariteta |  |  |
|---------------------------------|----------------------------------------------------------------------|--|--|
| Potrošnja energije              | 1 W                                                                  |  |  |
| Zaštita od previsokog<br>napona | Kategorija prenapona I                                               |  |  |

# 15.4 Karakteristike performansi

| Vrijeme reakcije         | Vodljivost:                   | t <sub>95</sub> < 1,5 s                                                                       |
|--------------------------|-------------------------------|-----------------------------------------------------------------------------------------------|
|                          | Temperatura:                  | t <sub>90</sub> < 20 s                                                                        |
| Maksimalna izmjerena     | Vodljivost:                   | ± (2,0 % izmjerene vrijednosti + 20 μS/cm)                                                    |
| greška                   | Temperatura:                  | ± 1,5 K                                                                                       |
|                          | Signalni izlaz                | ± 50 μA                                                                                       |
| Ponovljivost             | Vodljivost:                   | Maks. 0,5 % izmjerene vrijednosti ± 5 $\mu S/cm$ ± 2 znamenki                                 |
| <br>Stanična konstanta   | 11,0 cm <sup>-1</sup>         |                                                                                               |
| Kompenzacija temperature | Opseq                         | –10 do 130 °C (14 do 266 °F)                                                                  |
|                          | Vrste kompenzacije            | <ul> <li>Nema</li> <li>Linearna s koeficijentom temperature podesivim za korisnika</li> </ul> |
| Referentna temperatura   | 25 °C (77 °F)                 |                                                                                               |
|                          | 15.5 Okolina                  |                                                                                               |
| Atmosferska temperatura  | −20 do 60 °C (−4 do 140 °F)   |                                                                                               |
| Temperatura skladišta    | –25 do 80 °C (–13 do 176 °F)  |                                                                                               |
| Vlažnost                 | ≤ 100 %, kondenzira           |                                                                                               |
| <br>Klimatska klasa      | Klasa klime 4K4H prema EN 607 | 21-3-4                                                                                        |

| nj zaštite NEMA TYPE 6P prema NEMA 250-2008<br>dno s IEC 61298-3, certificirano do 50 g<br>a smetnji prema EN 61326-1:2013, klasa A<br>tet od smetnji prema EN 61326-1:2013, klasa A i IEC 61131-9:2013 (najmanje:<br>ak G1)<br>enje razine 2<br>0 m (6500 ft)<br><b>Proces</b><br>o 110 °C (14 do 230 °F) |
|----------------------------------------------------------------------------------------------------|
| dno s IEC 61298-3, certificirano do 50 g<br>dno s IEC 61298-3, certificirano do 50 g<br>ia smetnji prema EN 61326-1:2013, klasa A<br>tet od smetnji prema EN 61326-1:2013, klasa A i IEC 61131-9:2013 (najmanje:<br>ak G1)<br>enje razine 2<br>0 m (6500 ft)<br><b>Proces</b><br>o 110 °C (14 do 230 °F)   |
| dno s IEC 61298-3, certificirano do 50 g<br>a smetnji prema EN 61326-1:2013, klasa A<br>tet od smetnji prema EN 61326-1:2013, klasa A i IEC 61131-9:2013 (najmanje:<br>ak G1)<br>enje razine 2<br>0 m (6500 ft)<br><b>Proces</b><br>o 110 °C (14 do 230 °F)                                                |
| a smetnji prema EN 61326-1:2013, klasa A<br>tet od smetnji prema EN 61326-1:2013, klasa A i IEC 61131-9:2013 (najmanje:<br>ak G1)<br>enje razine 2<br>0 m (6500 ft)<br><b>Proces</b><br>o 110 °C (14 do 230 °F)                                                                                            |
| tet od smetnji prema EN 61326-1:2013, klasa A i IEC 61131-9:2013 (najmanje:<br>ak G1)<br>enje razine 2<br>0 m (6500 ft)<br><b>Proces</b><br>o 110 °C (14 do 230 °F)                                                                                                    |
| enje razine 2<br>0 m (6500 ft)<br><b>Proces</b><br>o 110 °C (14 do 230 °F)                                                                                                    |
| 0 m (6500 ft)<br><b>Proces</b><br>o 110 °C (14 do 230 °F)                                                                                                    |
| • <b>Proces</b><br>• 110 ℃ (14 do 230 °F)                                                                                                    |
| o 110 °C (14 do 230 °F)                                                                                                    |
| 130 °C (266 °F) i do 60 minuta                                                                                                    |
| ra (188,5 psi), abs i do 50 °C (122 °F)<br>para (112 psi) abs na 110 °C (230 °F)<br>ura (87 psi), abs na 130 °C (266 °F) maks. 60 minuta<br>o bar (14.5 do 87 psi), abs u CRN okruženju testiranim s 50 bara (725 psi)                                                                                     |
| $\begin{bmatrix} p \text{ (abs.)} \\ [psi] & [bar] \\ 188.5 & 13 \\ 130.5 & 9 \\ 87 & 6 \\ 14.5 & 1 \end{bmatrix}$                                                                                                    |
|                                                                                                    |

Brzina protoka

Maks. 10 m/s (32,8 ft/s) za niskotlačne medije u cijevi DN 50

# 15.7 Konstruktivna izvedba

→ 🗎 12 Dimenzije Težina maks. 1.870 kg (4,12 lbs) Materijali U kontaktu s medijem Senzor: PEEK (polietereterketon) Procesna veza: Nehrđajući čelik 1,4435 (AISI 316 L), PVC-U Brtva\_: EPDM Nije u kontaktu s medijem Kućište od nehrđajućeg čelika: Nehrđajući čelik 1,4308 (ASTM CF-8, AISI 304) EPDM Brtve: Prozor: PC Procesni spojevi MDK MEK

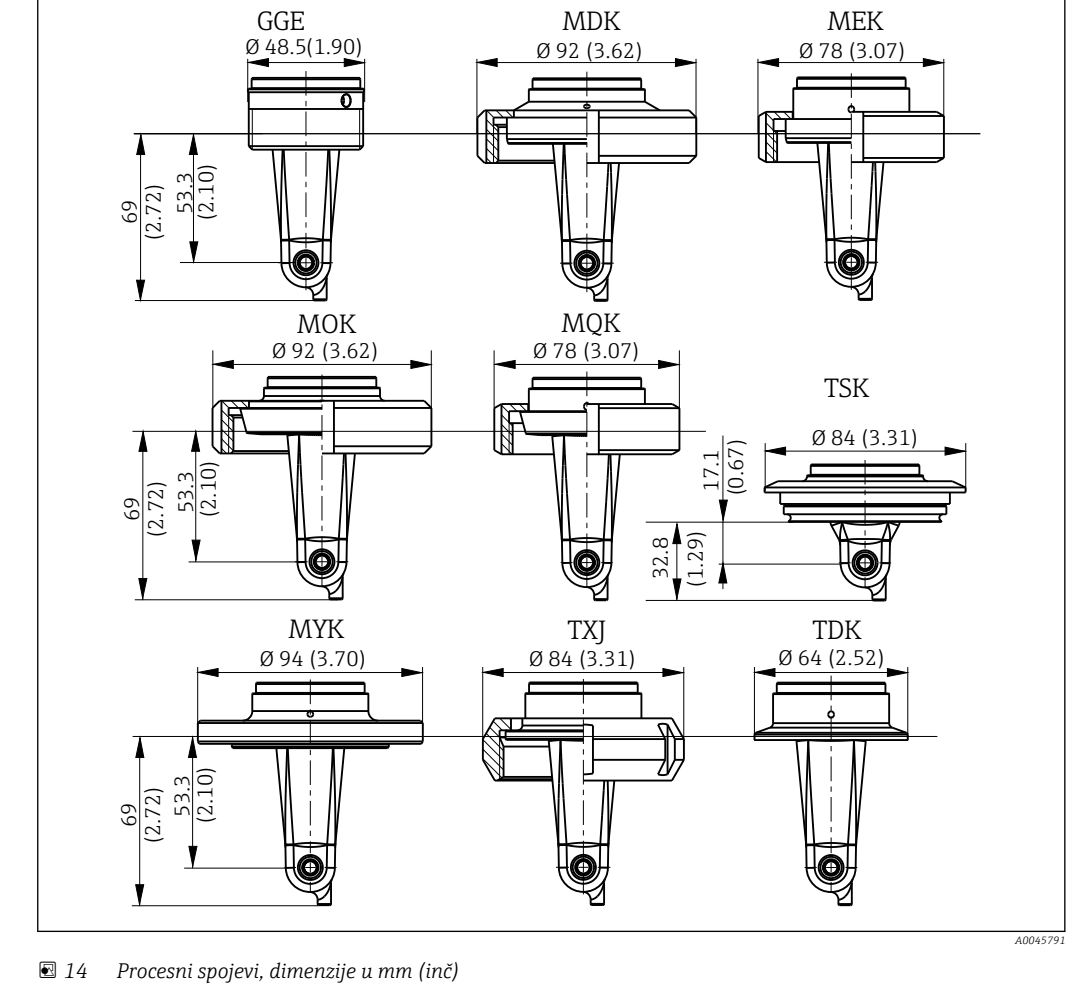

| 🛃 14 | Procesni spojevi, dimenzije u    | ı mm (inč | )                                           |     |                                   |
|------|----------------------------------|-----------|---------------------------------------------|-----|-----------------------------------|
| GGE  | Navoj G1½                        | MOK       | Mljekarski priključak DIN<br>11851, DN 50   | TXJ | SMS 2"                            |
| MDK  | Aseptični DIN 11864-1-A<br>DN 50 | MQK       | Mljekarski priključak DIN<br>11851, DN 40   | TDK | Tri-clamp spojnica ISO<br>2852 2" |
| MEK  | Aseptični DIN 11864-1-A<br>DN 40 | МҮК       | Mljekarski priključak DIN<br>11853 -2 DN 50 | TSK | Varivent N DN 40 do 125           |

Temperaturni senzor

Pt1000

| A Adresa proizvođača                                                                                                    | 9                |
|----------------------------------------------------------------------------------------------------|------------------|
| Č<br>Čišćenje kućišta                                                                                                    | 9                |
| D<br>Dijagnostičke poruke                                                                                                    | 6<br>6<br>1      |
| <b>E</b><br>Električni priključak                                                                                                    | 4                |
| <b>G</b><br>Glavni izbornik                                                                                                    | 0                |
| I         Identifikacija       19         Identifikacija proizvoda       18         Integracija u sustav       18         Integriranje mjernog uređaja u sustav       18                                                                                                    | 9<br>8<br>8      |
| IO-Link       Dijagnostika       24         Dijagnostika       24         Integriranje mjernog uređaja u sustav       18         Obrada podataka       18         Opisne datoteke uređaja       18         Parametri       26         Pristup radnom izborniku preko alata za       26 | 6<br>8<br>8<br>0 |
| upravljanje                                                                                                    | 7<br>6           |
| Izbornik<br>Dijagnostika                                                                                                    | 6<br>0<br>3<br>0 |
| KKalibriranjeKompenzacija temperatureKonfiguracija uređajaKontrola nakon montaže                                                                                                    | 3<br>2<br>0<br>3 |
| <b>M</b><br>MRS                                                                                                    | 2                |
| N<br>Namjena                                                                                                    | 5<br>1<br>8      |
| <b>O</b><br>Objašnjenje koda narudžbe                                                                                                    | 9<br>8<br>0      |

| Opis proizvoda7Opseg isporuke9Osiguravanje vrste zaštite14Ožičenje14                                                                                                    |
|----------------------------------------------------------------------------------------------------|
| Parametri       20         Podaci specifični za protokol       42         Popravak       40         Postavke zaslona       30         Postavke zaslona       30         Postavki zaslona       32         Prebacivanje mjernih dometa       32         Pregled opisnih datoteka uređaja       18         Preostala spojka       33         Preuzimanje robe       8         Primjeri montaže       12         Pristup na izbornik upravljanja preko lokalnog       2         zaslona       16         Provjera nakon priključivanja       14         Puštanje u pogon       30 |
| <b>R</b><br>Rad                                                                                                    |
| <b>S</b><br>Sigurnosne upute                                                                                                    |
| <b>T</b><br>Tehnički podaci                                                                                                    |
| U         Ugradnja       10, 13         Uključivanje       30         Upozorenja       4         Upute za rješavanje problema       36         Usmjerenja       10         Uvjeti montaže       10                                                                                                    |
| <b>Z</b><br>Zapažanje                                                                                                    |

Kazalo

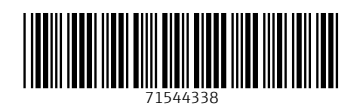

www.addresses.endress.com

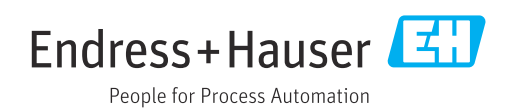